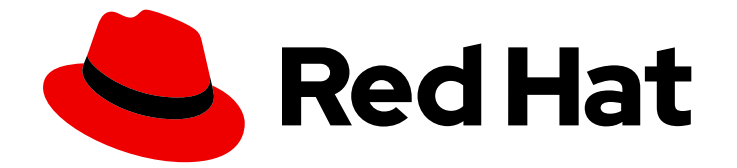

# Red Hat OpenShift Data Foundation 4.10

## **Replacing nodes**

Instructions for how to safely replace a node in an OpenShift Data Foundation cluster.

Last Updated: 2023-11-08

Instructions for how to safely replace a node in an OpenShift Data Foundation cluster.

### Legal Notice

Copyright © 2023 Red Hat, Inc.

The text of and illustrations in this document are licensed by Red Hat under a Creative Commons Attribution–Share Alike 3.0 Unported license ("CC-BY-SA"). An explanation of CC-BY-SA is available at

http://creativecommons.org/licenses/by-sa/3.0/

. In accordance with CC-BY-SA, if you distribute this document or an adaptation of it, you must provide the URL for the original version.

Red Hat, as the licensor of this document, waives the right to enforce, and agrees not to assert, Section 4d of CC-BY-SA to the fullest extent permitted by applicable law.

Red Hat, Red Hat Enterprise Linux, the Shadowman logo, the Red Hat logo, JBoss, OpenShift, Fedora, the Infinity logo, and RHCE are trademarks of Red Hat, Inc., registered in the United States and other countries.

Linux <sup>®</sup> is the registered trademark of Linus Torvalds in the United States and other countries.

Java <sup>®</sup> is a registered trademark of Oracle and/or its affiliates.

XFS <sup>®</sup> is a trademark of Silicon Graphics International Corp. or its subsidiaries in the United States and/or other countries.

MySQL <sup>®</sup> is a registered trademark of MySQL AB in the United States, the European Union and other countries.

Node.js <sup>®</sup> is an official trademark of Joyent. Red Hat is not formally related to or endorsed by the official Joyent Node.js open source or commercial project.

The OpenStack <sup>®</sup> Word Mark and OpenStack logo are either registered trademarks/service marks or trademarks/service marks of the OpenStack Foundation, in the United States and other countries and are used with the OpenStack Foundation's permission. We are not affiliated with, endorsed or sponsored by the OpenStack Foundation, or the OpenStack community.

All other trademarks are the property of their respective owners.

#### Abstract

This document explains how to safely replace a node in a Red Hat OpenShift Data Foundation cluster.

### **Table of Contents**

| MAKING OPEN SOURCE MORE INCLUSIVE                                                                   | . 3 |
|----------------------------------------------------------------------------------------------------|-----|
| PROVIDING FEEDBACK ON RED HAT DOCUMENTATION                                                         | . 4 |
| PREFACE                                                                                             | . 5 |
| CHAPTER 1. OPENSHIFT DATA FOUNDATION DEPLOYED USING DYNAMIC DEVICES                                 | . 6 |
| 1.1. OPENSHIFT DATA FOUNDATION DEPLOYED ON AWS                                                      | 6   |
| 1.1.1. Replacing an operational AWS node on user-provisioned infrastructure                         | 6   |
| 1.1.2. Replacing an operational AWS node on installer-provisioned infrastructure                    | 7   |
| 1.1.3. Replacing a failed AWS node on user-provisioned infrastructure                               | 9   |
| 1.1.4. Replacing a failed AWS node on installer-provisioned infrastructure                          | 11  |
| 1.2. OPENSHIFT DATA FOUNDATION DEPLOYED ON VMWARE                                                   | 12  |
| 1.2.1. Replacing an operational VMware node on user-provisioned infrastructure                      | 12  |
| 1.2.2. Replacing an operational VMware node on installer-provisioned infrastructure                 | 14  |
| 1.2.3. Replacing a failed VMware node on user-provisioned infrastructure                            | 16  |
| 1.2.4. Replacing a failed VMware node on installer-provisioned infrastructure                       | 18  |
| 1.3. OPENSHIFT DATA FOUNDATION DEPLOYED ON RED HAT VIRTUALIZATION                                   | 19  |
| 1.3.1. Replacing an operational Red Hat Virtualization node on installer-provisioned infrastructure | 19  |
| 1.3.2. Replacing a failed Red Hat Virtualization node on installer-provisioned infrastructure       | 21  |
| 1.4. OPENSHIFT DATA FOUNDATION DEPLOYED ON MICROSOFT AZURE                                          | 23  |
| 1.4.1. Replacing operational nodes on Azure installer-provisioned infrastructure                    | 23  |
| 1.4.2. Replacing failed nodes on Azure installer-provisioned infrastructure                         | 24  |
| CHAPTER 2. OPENSHIFT DATA FOUNDATION DEPLOYED USING LOCAL STORAGE DEVICES                           | 27  |
| 2.1. REPLACING STORAGE NODES ON BARE METAL INFRASTRUCTURE                                           | 27  |
| 2.1.1. Replacing an operational node on bare metal user-provisioned infrastructure                  | 27  |
| 2.1.2. Replacing a failed node on bare metal user-provisioned infrastructure                        | 31  |
| 2.2. REPLACING STORAGE NODES ON IBM Z OR LINUXONE INFRASTRUCTURE                                    | 36  |
| 2.2.1. Replacing operational nodes on IBM Z or LinuxONE infrastructure                              | 36  |
| 2.2.2. Replacing failed nodes on IBM Z or LinuxONE infrastructure                                   | 38  |
| 2.3. REPLACING STORAGE NODES ON IBM POWER INFRASTRUCTURE                                            | 39  |
| 2.3.1. Replacing an operational or failed storage node on IBM Power                                 | 39  |
| 2.4. REPLACING STORAGE NODES ON VMWARE INFRASTRUCTURE                                               | 45  |
| 2.4.1. Replacing an operational node on VMware user-provisioned infrastructure                      | 45  |
| 2.4.2. Replacing an operational node on VMware installer-provisioned infrastructure                 | 49  |
| 2.4.3. Replacing a failed node on VMware user-provisioned infrastructure                            | 54  |
| 2.4.4. Replacing a failed node on VMware installer-provisioned infrastructure                       | 59  |
| 2.5. REPLACING STORAGE NODES ON RED HAT VIRTUALIZATION INFRASTRUCTURE                               | 64  |
| 2.5.1. Replacing an operational node on Red Hat Virtualization installer-provisioned infrastructure | 64  |
| 2.5.2. Replacing a failed node on Red Hat Virtualization installer-provisioned infrastructure       | 69  |

## MAKING OPEN SOURCE MORE INCLUSIVE

Red Hat is committed to replacing problematic language in our code, documentation, and web properties. We are beginning with these four terms: master, slave, blacklist, and whitelist. Because of the enormity of this endeavor, these changes will be implemented gradually over several upcoming releases. For more details, see our CTO Chris Wright's message.

## PROVIDING FEEDBACK ON RED HAT DOCUMENTATION

We appreciate your input on our documentation. Do let us know how we can make it better.

To give feedback, create a Bugzilla ticket:

- 1. Go to the Bugzilla website.
- 2. In the **Component** section, choose **documentation**.
- 3. Fill in the **Description** field with your suggestion for improvement. Include a link to the relevant part(s) of documentation.
- 4. Click Submit Bug.

## PREFACE

For OpenShift Data Foundation, node replacement can be performed proactively for an operational node and reactively for a failed node for the following deployments:

- For Amazon Web Services (AWS)
  - User-provisioned infrastructure
  - Installer-provisioned infrastructure
- For VMware
  - User-provisioned infrastructure
  - Installer-provisioned infrastructure
- For Red Hat Virtualization
  - Installer-provisioned infrastructure
- For Microsoft Azure
  - Installer-provisioned infrastructure
- For local storage devices
  - Bare metal
  - VMware
  - Red Hat Virtualization
  - IBM Power
- For replacing your storage nodes in external mode, see Red Hat Ceph Storage documentation .

## CHAPTER 1. OPENSHIFT DATA FOUNDATION DEPLOYED USING DYNAMIC DEVICES

### 1.1. OPENSHIFT DATA FOUNDATION DEPLOYED ON AWS

#### 1.1.1. Replacing an operational AWS node on user-provisioned infrastructure

Perform this procedure to replace an operational node on AWS user-provisioned infrastructure.

#### Prerequisites

- Red Hat recommends that replacement nodes are configured with similar infrastructure and resources to the node being replaced.
- You must be logged into the OpenShift Container Platform (RHOCP) cluster.

#### Procedure

- 1. Identify the node that needs to be replaced.
- 2. Mark the node as unschedulable using the following command:

\$ oc adm cordon <node\_name>

3. Drain the node using the following command:

\$ oc adm drain <node\_name> --force --delete-emptydir-data=true --ignore-daemonsets

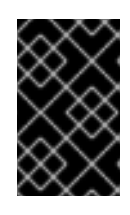

#### IMPORTANT

This activity may take at least 5-10 minutes or more. Ceph errors generated during this period are temporary and are automatically resolved when the new node is labeled and functional.

4. Delete the node using the following command:

\$ oc delete nodes <node\_name>

- 5. Create a new AWS machine instance with the required infrastructure. See Platform requirements.
- 6. Create a new OpenShift Container Platform node using the new AWS machine instance.
- 7. Check for certificate signing requests (CSRs) related to OpenShift Container Platform that are in **Pending** state:

\$ oc get csr

8. Approve all required OpenShift Container Platform CSRs for the new node:

\$ oc adm certificate approve <Certificate\_Name>

- 9. Click **Compute**  $\rightarrow$  **Nodes**, confirm if the new node is in **Ready** state.
- 10. Apply the OpenShift Data Foundation label to the new node.

#### From the web user interface

- a. For the new node, click Action Menu (∶) → Edit Labels
- b. Add cluster.ocs.openshift.io/openshift-storage and click Save.

#### From the command line interface

• Execute the following command to apply the OpenShift Data Foundation label to the new node:

\$ oc label node <new\_node\_name> cluster.ocs.openshift.io/openshift-storage=""

#### Verification steps

1. Execute the following command and verify that the new node is present in the output:

\$ oc get nodes --show-labels | grep cluster.ocs.openshift.io/openshift-storage= |cut -d' ' -f1

- Click Workloads → Pods, confirm that at least the following pods on the new node are in Running state:
  - csi-cephfsplugin-\*
  - csi-rbdplugin-\*
- 3. Verify that all other required OpenShift Data Foundation pods are in **Running** state.
- 4. Verify that new OSD pods are running on the replacement node.

\$ oc get pods -o wide -n openshift-storage| egrep -i new-node-name | egrep osd

5. Optional: If cluster-wide encryption is enabled on the cluster, verify that the new OSD devices are encrypted.

For each of the new nodes identified in previous step, do the following:

a. Create a debug pod and open a chroot environment for the selected host(s).

\$ oc debug node/<node name>
\$ chroot /host

b. Run "lsblk" and check for the "crypt" keyword beside the **ocs-deviceset** name(s)

\$ Isblk

6. If verification steps fail, contact Red Hat Support.

#### 1.1.2. Replacing an operational AWS node on installer-provisioned infrastructure

Use this procedure to replace an operational node on AWS installer-provisioned infrastructure (IPI).

#### Procedure

- 1. Log in to OpenShift Web Console and click **Compute**  $\rightarrow$  **Nodes**.
- 2. Identify the node that needs to be replaced. Take a note of its Machine Name.
- 3. Mark the node as unschedulable using the following command:

\$ oc adm cordon <node\_name>

4. Drain the node using the following command:

\$ oc adm drain <node\_name> --force --delete-emptydir-data=true --ignore-daemonsets

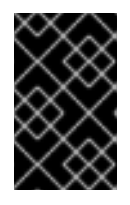

#### IMPORTANT

This activity may take at least 5-10 minutes or more. Ceph errors generated during this period are temporary and are automatically resolved when the new node is labeled and functional.

- 5. Click **Compute**  $\rightarrow$  **Machines**. Search for the required machine.
- 6. Besides the required machine, click the Action menu (∶) → Delete Machine.
- 7. Click **Delete** to confirm the machine deletion. A new machine is automatically created.
- 8. Wait for new machine to start and transition into **Running** state.

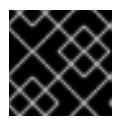

#### IMPORTANT

This activity may take at least 5-10 minutes or more.

- 9. Click **Compute**  $\rightarrow$  **Nodes**, confirm if the new node is in **Ready** state.
- 10. Apply the OpenShift Data Foundation label to the new node using any one of the following:

#### From User interface

- a. For the new node, click Action Menu (∶) → Edit Labels
- b. Add cluster.ocs.openshift.io/openshift-storage and click Save.

#### From Command line interface

• Execute the following command to apply the OpenShift Data Foundation label to the new node:

\$ oc label node <new\_node\_name> cluster.ocs.openshift.io/openshift-storage=""

#### Verification steps

1. Execute the following command and verify that the new node is present in the output:

\$ oc get nodes --show-labels | grep cluster.ocs.openshift.io/openshift-storage= |cut -d' ' -f1

- Click Workloads → Pods, confirm that at least the following pods on the new node are in Running state:
  - csi-cephfsplugin-\*
  - csi-rbdplugin-\*
- 3. Verify that all other required OpenShift Data Foundation pods are in **Running** state.
- 4. Verify that new OSD pods are running on the replacement node.

\$ oc get pods -o wide -n openshift-storage| egrep -i new-node-name | egrep osd

5. Optional: If cluster-wide encryption is enabled on the cluster, verify that the new OSD devices are encrypted.

For each of the new nodes identified in previous step, do the following:

a. Create a debug pod and open a chroot environment for the selected host(s).

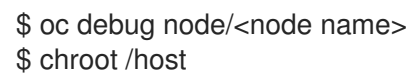

b. Run "lsblk" and check for the "crypt" keyword beside the **ocs-deviceset** name(s)

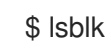

6. If verification steps fail, contact Red Hat Support.

#### 1.1.3. Replacing a failed AWS node on user-provisioned infrastructure

Perform this procedure to replace a failed node which is not operational on AWS user-provisioned infrastructure (UPI) for OpenShift Data Foundation.

#### Prerequisites

- Red Hat recommends that replacement nodes are configured with similar infrastructure and resources to the node being replaced.
- You must be logged into the OpenShift Container Platform (RHOCP) cluster.

#### Procedure

- 1. Identify the AWS machine instance of the node that needs to be replaced.
- 2. Log in to AWS and terminate the identified AWS machine instance.
- 3. Create a new AWS machine instance with the required infrastructure. See platform requirements.
- 4. Create a new OpenShift Container Platform node using the new AWS machine instance.

5. Check for certificate signing requests (CSRs) related to OpenShift Container Platform that are in **Pending** state:

\$ oc get csr

6. Approve all required OpenShift Container Platform CSRs for the new node:

\$ oc adm certificate approve <Certificate\_Name>

- 7. Click **Compute**  $\rightarrow$  **Nodes**, confirm if the new node is in **Ready** state.
- 8. Apply the OpenShift Data Foundation label to the new node using any one of the following:

#### From User interface

- a. For the new node, click Action Menu (∶) → Edit Labels
- b. Add cluster.ocs.openshift.io/openshift-storage and click Save.

#### From Command line interface

• Execute the following command to apply the OpenShift Data Foundation label to the new node:

\$ oc label node <new\_node\_name> cluster.ocs.openshift.io/openshift-storage=""

#### Verification steps

1. Execute the following command and verify that the new node is present in the output:

\$ oc get nodes --show-labels | grep cluster.ocs.openshift.io/openshift-storage= |cut -d' ' -f1

- Click Workloads → Pods, confirm that at least the following pods on the new node are in Running state:
  - csi-cephfsplugin-\*
  - csi-rbdplugin-\*
- 3. Verify that all other required OpenShift Data Foundation pods are in Running state.
- 4. Verify that new OSD pods are running on the replacement node.

\$ oc get pods -o wide -n openshift-storage| egrep -i new-node-name | egrep osd

 Optional: If cluster-wide encryption is enabled on the cluster, verify that the new OSD devices are encrypted.
 For each of the new nodes identified in previous step, do the following:

a. Create a debug pod and open a chroot environment for the selected host(s).

\$ oc debug node/<node name>
\$ chroot /host

b. Run "lsblk" and check for the "crypt" keyword beside the **ocs-deviceset** name(s)

\$ lsblk

6. If verification steps fail, contact Red Hat Support.

#### 1.1.4. Replacing a failed AWS node on installer-provisioned infrastructure

Perform this procedure to replace a failed node which is not operational on AWS installer-provisioned infrastructure (IPI) for OpenShift Data Foundation.

#### Procedure

- 1. Log in to OpenShift Web Console and click **Compute**  $\rightarrow$  **Nodes**.
- 2. Identify the faulty node and click on its Machine Name.
- 3. Click Actions → Edit Annotations, and click Add More.
- 4. Add machine.openshift.io/exclude-node-draining and click Save.
- 5. Click Actions → Delete Machine, and click Delete.
- 6. A new machine is automatically created, wait for new machine to start.

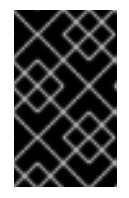

#### IMPORTANT

This activity may take at least 5-10 minutes or more. Ceph errors generated during this period are temporary and are automatically resolved when the new node is labeled and functional.

- 7. Click **Compute**  $\rightarrow$  **Nodes**, confirm if the new node is in **Ready** state.
- 8. Apply the OpenShift Data Foundation label to the new node using any one of the following:

#### From User interface

- a. For the new node, click Action Menu ( : )  $\rightarrow$  Edit Labels
- b. Add cluster.ocs.openshift.io/openshift-storage and click Save.

#### From Command line interface

• Execute the following command to apply the OpenShift Data Foundation label to the new node:

\$ oc label node <new\_node\_name> cluster.ocs.openshift.io/openshift-storage=""

9. [Optional]: If the failed AWS instance is not removed automatically, terminate the instance from AWS console.

#### Verification steps

1. Execute the following command and verify that the new node is present in the output:

\$ oc get nodes --show-labels | grep cluster.ocs.openshift.io/openshift-storage= |cut -d' ' -f1

- Click Workloads → Pods, confirm that at least the following pods on the new node are in Running state:
  - csi-cephfsplugin-\*
  - csi-rbdplugin-\*
- 3. Verify that all other required OpenShift Data Foundation pods are in **Running** state.
- 4. Verify that new OSD pods are running on the replacement node.

\$ oc get pods -o wide -n openshift-storage| egrep -i new-node-name | egrep osd

5. Optional: If cluster-wide encryption is enabled on the cluster, verify that the new OSD devices are encrypted.

For each of the new nodes identified in previous step, do the following:

a. Create a debug pod and open a chroot environment for the selected host(s).

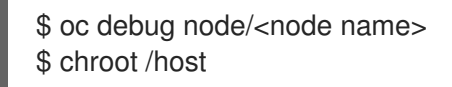

b. Run "lsblk" and check for the "crypt" keyword beside the **ocs-deviceset** name(s)

\$ Isblk

6. If verification steps fail, contact Red Hat Support.

#### **1.2. OPENSHIFT DATA FOUNDATION DEPLOYED ON VMWARE**

- To replace an operational node, see:
  - Section 1.2.1, "Replacing an operational VMware node on user-provisioned infrastructure"
  - Section 1.2.2, "Replacing an operational VMware node on installer-provisioned infrastructure"
- To replace a failed node, see:
  - Section 1.2.3, "Replacing a failed VMware node on user-provisioned infrastructure"
  - Section 1.2.4, "Replacing a failed VMware node on installer-provisioned infrastructure"

#### 1.2.1. Replacing an operational VMware node on user-provisioned infrastructure

Perform this procedure to replace an operational node on VMware user-provisioned infrastructure (UPI).

#### Prerequisites

• Red Hat recommends that replacement nodes are configured with similar infrastructure, resources, and disks to the node being replaced.

• You must be logged into the OpenShift Container Platform (RHOCP) cluster.

#### Procedure

- 1. Identify the node and its VM that needs to be replaced.
- 2. Mark the node as unschedulable using the following command:

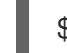

\$ oc adm cordon <node\_name>

3. Drain the node using the following command:

\$ oc adm drain <node\_name> --force --delete-emptydir-data=true --ignore-daemonsets

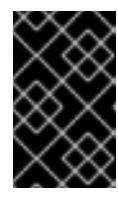

#### IMPORTANT

This activity may take at least 5-10 minutes or more. Ceph errors generated during this period are temporary and are automatically resolved when the new node is labeled and functional.

4. Delete the node using the following command:

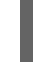

\$ oc delete nodes <node\_name>

5. Log in to vSphere and terminate the identified VM.

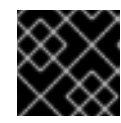

#### IMPORTANT

VM should be deleted only from the inventory and not from the disk.

- 6. Create a new VM on vSphere with the required infrastructure. See Platform requirements.
- 7. Create a new OpenShift Container Platform worker node using the new VM.
- 8. Check for certificate signing requests (CSRs) related to OpenShift Container Platform that are in **Pending** state:

\$ oc get csr

9. Approve all required OpenShift Container Platform CSRs for the new node:

\$ oc adm certificate approve <Certificate\_Name>

- 10. Click **Compute**  $\rightarrow$  **Nodes**, confirm if the new node is in **Ready** state.
- 11. Apply the OpenShift Data Foundation label to the new node using any one of the following:

#### From User interface

- a. For the new node, click Action Menu (∶) → Edit Labels
- b. Add cluster.ocs.openshift.io/openshift-storage and click Save.

#### From Command line interface

• Execute the following command to apply the OpenShift Data Foundation label to the new node:

\$ oc label node <new\_node\_name> cluster.ocs.openshift.io/openshift-storage=""

#### Verification steps

1. Execute the following command and verify that the new node is present in the output:

\$ oc get nodes --show-labels | grep cluster.ocs.openshift.io/openshift-storage= |cut -d' ' -f1

- Click Workloads → Pods, confirm that at least the following pods on the new node are in Running state:
  - csi-cephfsplugin-\*
  - csi-rbdplugin-\*
- 3. Verify that all other required OpenShift Data Foundation pods are in **Running** state.
- 4. Verify that new OSD pods are running on the replacement node.

\$ oc get pods -o wide -n openshift-storage| egrep -i new-node-name | egrep osd

 Optional: If cluster-wide encryption is enabled on the cluster, verify that the new OSD devices are encrypted.
 For each of the new nodes identified in previous step, do the following:

a. Create a debug pod and open a chroot environment for the selected  $\ensuremath{\mathsf{host}}(s).$ 

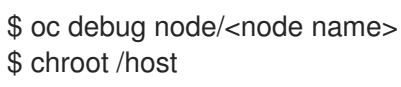

b. Run "lsblk" and check for the "crypt" keyword beside the **ocs-deviceset** name(s)

\$ lsblk

6. If verification steps fail, contact Red Hat Support.

#### 1.2.2. Replacing an operational VMware node on installer-provisioned infrastructure

Use this procedure to replace an operational node on VMware installer-provisioned infrastructure (IPI).

#### Procedure

- 1. Log in to OpenShift Web Console and click **Compute**  $\rightarrow$  **Nodes**.
- 2. Identify the node that needs to be replaced. Take a note of its Machine Name.
- 3. Mark the node as unschedulable using the following command:

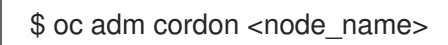

4. Drain the node using the following command:

\$ oc adm drain <node\_name> --force --delete-emptydir-data=true --ignore-daemonsets

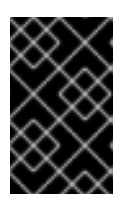

#### IMPORTANT

This activity may take at least 5-10 minutes or more. Ceph errors generated during this period are temporary and are automatically resolved when the new node is labeled and functional.

- 5. Click **Compute**  $\rightarrow$  **Machines**. Search for the required machine.
- 6. Besides the required machine, click the Action menu (∶) → Delete Machine.
- 7. Click **Delete** to confirm the machine deletion. A new machine is automatically created.
- 8. Wait for new machine to start and transition into **Running** state.

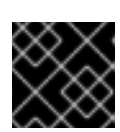

#### IMPORTANT

This activity may take at least 5-10 minutes or more.

- 9. Click **Compute**  $\rightarrow$  **Nodes**, confirm if the new node is in **Ready** state.
- 10. Apply the OpenShift Data Foundation label to the new node using any one of the following:

#### **From User interface**

- a. For the new node, click Action Menu ( : )  $\rightarrow$  Edit Labels
- b. Add cluster.ocs.openshift.io/openshift-storage and click Save.

#### From Command line interface

• Execute the following command to apply the OpenShift Data Foundation label to the new node:

\$ oc label node <new\_node\_name> cluster.ocs.openshift.io/openshift-storage=""

#### Verification steps

1. Execute the following command and verify that the new node is present in the output:

\$ oc get nodes --show-labels | grep cluster.ocs.openshift.io/openshift-storage= |cut -d' ' -f1

- Click Workloads → Pods, confirm that at least the following pods on the new node are in Running state:
  - csi-cephfsplugin-\*

- csi-rbdplugin-\*
- 3. Verify that all other required OpenShift Data Foundation pods are in Running state.
- 4. Verify that new OSD pods are running on the replacement node.

\$ oc get pods -o wide -n openshift-storage| egrep -i new-node-name | egrep osd

5. Optional: If cluster-wide encryption is enabled on the cluster, verify that the new OSD devices are encrypted.

For each of the new nodes identified in previous step, do the following:

a. Create a debug pod and open a chroot environment for the selected host(s).

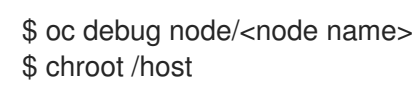

b. Run "Isblk" and check for the "crypt" keyword beside the **ocs-deviceset** name(s)

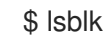

6. If verification steps fail, contact Red Hat Support.

#### 1.2.3. Replacing a failed VMware node on user-provisioned infrastructure

Perform this procedure to replace a failed node on VMware user-provisioned infrastructure (UPI).

#### Prerequisites

- Red Hat recommends that replacement nodes are configured with similar infrastructure, resources, and disks to the node being replaced.
- You must be logged into the OpenShift Container Platform (RHOCP) cluster.

#### Procedure

- 1. Identify the node and its VM that needs to be replaced.
- 2. Delete the node using the following command:

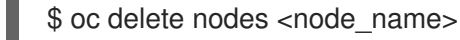

3. Log in to vSphere and terminate the identified VM.

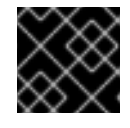

#### **IMPORTANT**

VM should be deleted only from the inventory and not from the disk.

- 4. Create a new VM on vSphere with the required infrastructure. See Platform requirements.
- 5. Create a new OpenShift Container Platform worker node using the new VM.

6. Check for certificate signing requests (CSRs) related to OpenShift Container Platform that are in **Pending** state:

\$ oc get csr

7. Approve all required OpenShift Container Platform CSRs for the new node:

\$ oc adm certificate approve <Certificate\_Name>

- 8. Click **Compute**  $\rightarrow$  **Nodes**, confirm if the new node is in **Ready** state.
- 9. Apply the OpenShift Data Foundation label to the new node using any one of the following:

#### From User interface

- a. For the new node, click Action Menu ( : )  $\rightarrow$  Edit Labels
- b. Add cluster.ocs.openshift.io/openshift-storage and click Save.

#### From Command line interface

• Execute the following command to apply the OpenShift Data Foundation label to the new node:

\$ oc label node <new\_node\_name> cluster.ocs.openshift.io/openshift-storage=""

#### Verification steps

1. Execute the following command and verify that the new node is present in the output:

\$ oc get nodes --show-labels | grep cluster.ocs.openshift.io/openshift-storage= |cut -d' ' -f1

- Click Workloads → Pods, confirm that at least the following pods on the new node are in Running state:
  - csi-cephfsplugin-\*
  - csi-rbdplugin-\*
- 3. Verify that all other required OpenShift Data Foundation pods are in **Running** state.
- 4. Verify that new OSD pods are running on the replacement node.

\$ oc get pods -o wide -n openshift-storage| egrep -i new-node-name | egrep osd

5. Optional: If cluster-wide encryption is enabled on the cluster, verify that the new OSD devices are encrypted.

For each of the new nodes identified in previous step, do the following:

a. Create a debug pod and open a chroot environment for the selected host(s).

\$ oc debug node/<node name>
\$ chroot /host

b. Run "Isblk" and check for the "crypt" keyword beside the **ocs-deviceset** name(s)

\$ lsblk

6. If verification steps fail, contact Red Hat Support.

#### 1.2.4. Replacing a failed VMware node on installer-provisioned infrastructure

Perform this procedure to replace a failed node which is not operational on VMware installerprovisioned infrastructure (IPI) for OpenShift Data Foundation.

#### Procedure

- 1. Log in to OpenShift Web Console and click **Compute**  $\rightarrow$  **Nodes**.
- 2. Identify the faulty node and click on its Machine Name.
- 3. Click Actions → Edit Annotations, and click Add More.
- 4. Add machine.openshift.io/exclude-node-draining and click Save.
- 5. Click Actions → Delete Machine, and click Delete.
- 6. A new machine is automatically created, wait for new machine to start.

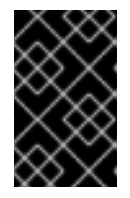

#### IMPORTANT

This activity may take at least 5-10 minutes or more. Ceph errors generated during this period are temporary and are automatically resolved when the new node is labeled and functional.

- 7. Click **Compute**  $\rightarrow$  **Nodes**, confirm if the new node is in **Ready** state.
- 8. Apply the OpenShift Data Foundation label to the new node using any one of the following:

#### From User interface

- a. For the new node, click Action Menu ( : )  $\rightarrow$  Edit Labels
- b. Add cluster.ocs.openshift.io/openshift-storage and click Save.

#### From Command line interface

• Execute the following command to apply the OpenShift Data Foundation label to the new node:

\$ oc label node <new\_node\_name> cluster.ocs.openshift.io/openshift-storage=""

9. [Optional]: If the failed VM is not removed automatically, terminate the VM from vSphere.

#### Verification steps

1. Execute the following command and verify that the new node is present in the output:

\$ oc get nodes --show-labels | grep cluster.ocs.openshift.io/openshift-storage= |cut -d' ' -f1

- Click Workloads → Pods, confirm that at least the following pods on the new node are in Running state:
  - csi-cephfsplugin-\*
  - csi-rbdplugin-\*
- 3. Verify that all other required OpenShift Data Foundation pods are in **Running** state.
- 4. Verify that new OSD pods are running on the replacement node.

\$ oc get pods -o wide -n openshift-storage| egrep -i new-node-name | egrep osd

5. Optional: If cluster-wide encryption is enabled on the cluster, verify that the new OSD devices are encrypted.

For each of the new nodes identified in previous step, do the following:

a. Create a debug pod and open a chroot environment for the selected host(s).

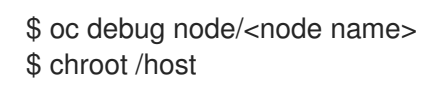

b. Run "Isblk" and check for the "crypt" keyword beside the **ocs-deviceset** name(s)

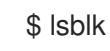

6. If verification steps fail, contact Red Hat Support.

# 1.3. OPENSHIFT DATA FOUNDATION DEPLOYED ON RED HAT VIRTUALIZATION

## 1.3.1. Replacing an operational Red Hat Virtualization node on installer-provisioned infrastructure

Use this procedure to replace an operational node on Red Hat Virtualization installer-provisioned infrastructure (IPI).

#### Procedure

- 1. Log in to **OpenShift Web Console** and click **Compute** → **Nodes**.
- 2. Identify the node that needs to be replaced. Take a note of its Machine Name.
- 3. Mark the node as unschedulable using the following command:

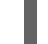

\$ oc adm cordon <node\_name>

4. Drain the node using the following command:

\$ oc adm drain <node\_name> --force --delete-emptydir-data=true --ignore-daemonsets

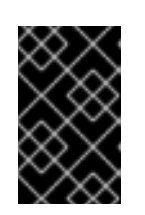

#### IMPORTANT

This activity may take at least 5-10 minutes or more. Ceph errors generated during this period are temporary and are automatically resolved when the new node is labeled and functional.

- 5. Click **Compute**  $\rightarrow$  **Machines**. Search for the required machine.
- 6. Besides the required machine, click the Action menu (∶) → Delete Machine
- 7. Click **Delete** to confirm the machine deletion. A new machine is automatically created. Wait for new machine to start and transition into **Running** state.

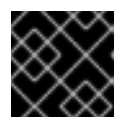

#### IMPORTANT

This activity may take at least 5-10 minutes or more.

- 8. Click **Compute**  $\rightarrow$  **Nodes**, confirm if the new node is in **Ready** state.
- 9. Apply the OpenShift Data Foundation label to the new node using any one of the following:

#### From User interface

- a. For the new node, click Action Menu (:)  $\rightarrow$  Edit Labels
- b. Add cluster.ocs.openshift.io/openshift-storage and click Save.

#### From Command line interface

• Execute the following command to apply the OpenShift Data Foundation label to the new node:

\$ oc label node <new\_node\_name> cluster.ocs.openshift.io/openshift-storage=""

#### Verification steps

1. Execute the following command and verify that the new node is present in the output:

\$ oc get nodes --show-labels | grep cluster.ocs.openshift.io/openshift-storage= |cut -d' ' -f1

- Click Workloads → Pods, confirm that at least the following pods on the new node are in Running state:
  - csi-cephfsplugin-\*
  - csi-rbdplugin-\*
- 3. Verify that all other required OpenShift Data Foundation pods are in **Running** state.
- 4. Verify that new OSD pods are running on the replacement node.

\$ oc get pods -o wide -n openshift-storage| egrep -i new-node-name | egrep osd

5. Optional: If cluster-wide encryption is enabled on the cluster, verify that the new OSD devices are encrypted.

For each of the new nodes identified in previous step, do the following:

- a. Create a debug pod and open a chroot environment for the selected host(s).
  - \$ oc debug node/<node name>
    \$ chroot /host
- b. Run "lsblk" and check for the "crypt" keyword beside the **ocs-deviceset** name(s)

\$ Isblk

6. If verification steps fail, contact Red Hat Support.

## 1.3.2. Replacing a failed Red Hat Virtualization node on installer-provisioned infrastructure

Perform this procedure to replace a failed node which is not operational on Red Hat Virtualization installer-provisioned infrastructure (IPI) for OpenShift Data Foundation.

#### Procedure

- 1. Log in to **OpenShift Web Console** and click **Compute** → **Nodes**.
- 2. Identify the faulty node. Take a note of its Machine Name.
- Log in to Red Hat Virtualization Administration Portal and remove the virtual disks associated with mon and OSDs from the failed Virtual Machine. This step is required so that the disks are not deleted when the VM instance is deleted as part of the Delete machine step.

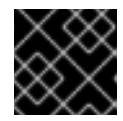

#### IMPORTANT

Do not select the Remove Permanently option when removing the disk(s).

- 4. In the **OpenShift Web Console**, click **Compute → Machines**. Search for the required machine.
- 5. Click Actions → Edit Annotations, and click Add More.
- 6. Add machine.openshift.io/exclude-node-draining and click Save.
- Click Actions → Delete Machine, and click Delete.
   A new machine is automatically created, wait for new machine to start.

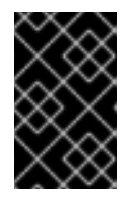

#### IMPORTANT

This activity may take at least 5-10 minutes or more. Ceph errors generated during this period are temporary and are automatically resolved when the new node is labeled and functional.

8. Click **Compute**  $\rightarrow$  **Nodes**, confirm if the new node is in **Ready** state.

9. Apply the OpenShift Data Foundation label to the new node using any one of the following:

#### **From User interface**

- a. For the new node, click Action Menu (:)  $\rightarrow$  Edit Labels
- b. Add cluster.ocs.openshift.io/openshift-storage and click Save.

#### From Command line interface

• Execute the following command to apply the OpenShift Data Foundation label to the new node:

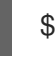

\$ oc label node <new\_node\_name> cluster.ocs.openshift.io/openshift-storage=""

10. Optional: If the failed VM is not removed automatically, remove the VM from Red Hat Virtualization Administration Portal.

#### Verification steps

1. Execute the following command and verify that the new node is present in the output:

\$ oc get nodes --show-labels | grep cluster.ocs.openshift.io/openshift-storage= |cut -d' ' -f1

- Click Workloads → Pods, confirm that at least the following pods on the new node are in Running state:
  - csi-cephfsplugin-\*
  - csi-rbdplugin-\*
- 3. Verify that all other required OpenShift Data Foundation pods are in **Running** state.
- 4. Verify that new OSD pods are running on the replacement node.

\$ oc get pods -o wide -n openshift-storage| egrep -i new-node-name | egrep osd

5. Optional: If cluster-wide encryption is enabled on the cluster, verify that the new OSD devices are encrypted.

For each of the new nodes identified in previous step, do the following:

a. Create a debug pod and open a chroot environment for the selected host(s).

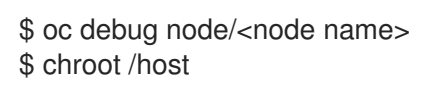

b. Run "lsblk" and check for the "crypt" keyword beside the **ocs-deviceset** name(s)

\$ Isblk

6. If verification steps fail, contact Red Hat Support.

# 1.4. OPENSHIFT DATA FOUNDATION DEPLOYED ON MICROSOFT AZURE

#### 1.4.1. Replacing operational nodes on Azure installer-provisioned infrastructure

Use this procedure to replace an operational node on Azure installer-provisioned infrastructure (IPI).

#### Procedure

- 1. Log in to OpenShift Web Console and click **Compute**  $\rightarrow$  **Nodes**.
- 2. Identify the node that needs to be replaced. Take a note of its Machine Name.
- 3. Mark the node as unschedulable using the following command:

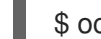

\$ oc adm cordon <node\_name>

4. Drain the node using the following command:

\$ oc adm drain <node\_name> --force --delete-emptydir-data=true --ignore-daemonsets

| ×        |
|----------|
| $\times$ |
| ∞        |
| ××       |
|          |

#### IMPORTANT

This activity may take at least 5-10 minutes or more. Ceph errors generated during this period are temporary and are automatically resolved when the new node is labeled and functional.

- 5. Click **Compute**  $\rightarrow$  **Machines**. Search for the required machine.
- 6. Besides the required machine, click the Action menu (∶) → Delete Machine.
- 7. Click **Delete** to confirm the machine deletion. A new machine is automatically created.
- 8. Wait for new machine to start and transition into **Running** state.

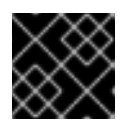

#### IMPORTANT

This activity may take at least 5-10 minutes or more.

- 9. Click **Compute**  $\rightarrow$  **Nodes**, confirm if the new node is in **Ready** state.
- 10. Apply the OpenShift Data Foundation label to the new node using any one of the following:

#### From User interface

- a. For the new node, click Action Menu ( : )  $\rightarrow$  Edit Labels
- b. Add cluster.ocs.openshift.io/openshift-storage and click Save.

#### From Command line interface

• Execute the following command to apply the OpenShift Data Foundation label to the new node:

\$ oc label node <new\_node\_name> cluster.ocs.openshift.io/openshift-storage=""

#### Verification steps

1. Execute the following command and verify that the new node is present in the output:

\$ oc get nodes --show-labels | grep cluster.ocs.openshift.io/openshift-storage= |cut -d' ' -f1

- Click Workloads → Pods, confirm that at least the following pods on the new node are in Running state:
  - csi-cephfsplugin-\*
  - csi-rbdplugin-\*
- 3. Verify that all other required OpenShift Data Foundation pods are in Running state.
- 4. Verify that new OSD pods are running on the replacement node.

\$ oc get pods -o wide -n openshift-storage| egrep -i new-node-name | egrep osd

5. Optional: If cluster-wide encryption is enabled on the cluster, verify that the new OSD devices are encrypted.

For each of the new nodes identified in previous step, do the following:

a. Create a debug pod and open a chroot environment for the selected host(s).

\$ oc debug node/<node name>
\$ chroot /host

b. Run "lsblk" and check for the "crypt" keyword beside the **ocs-deviceset** name(s)

\$ lsblk

6. If verification steps fail, contact Red Hat Support.

#### 1.4.2. Replacing failed nodes on Azure installer-provisioned infrastructure

Perform this procedure to replace a failed node which is not operational on Azure installer-provisioned infrastructure (IPI) for OpenShift Data Foundation.

#### Procedure

- 1. Log in to OpenShift Web Console and click **Compute**  $\rightarrow$  **Nodes**.
- 2. Identify the faulty node and click on its Machine Name.
- 3. Click Actions → Edit Annotations, and click Add More.
- 4. Add machine.openshift.io/exclude-node-draining and click Save.
- 5. Click Actions → Delete Machine, and click Delete.

6. A new machine is automatically created, wait for new machine to start.

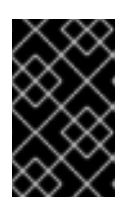

#### IMPORTANT

This activity may take at least 5-10 minutes or more. Ceph errors generated during this period are temporary and are automatically resolved when the new node is labeled and functional.

- 7. Click **Compute**  $\rightarrow$  **Nodes**, confirm if the new node is in **Ready** state.
- 8. Apply the OpenShift Data Foundation label to the new node using any one of the following:

#### From User interface

- a. For the new node, click Action Menu ( : )  $\rightarrow$  Edit Labels
- b. Add cluster.ocs.openshift.io/openshift-storage and click Save.

#### From Command line interface

• Execute the following command to apply the OpenShift Data Foundation label to the new node:

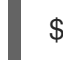

\$ oc label node <new\_node\_name> cluster.ocs.openshift.io/openshift-storage=""

9. [Optional]: If the failed Azure instance is not removed automatically, terminate the instance from Azure console.

#### Verification steps

1. Execute the following command and verify that the new node is present in the output:

\$ oc get nodes --show-labels | grep cluster.ocs.openshift.io/openshift-storage= |cut -d' ' -f1

- Click Workloads → Pods, confirm that at least the following pods on the new node are in Running state:
  - csi-cephfsplugin-\*
  - csi-rbdplugin-\*
- 3. Verify that all other required OpenShift Data Foundation pods are in **Running** state.
- 4. Verify that new OSD pods are running on the replacement node.

\$ oc get pods -o wide -n openshift-storage| egrep -i new-node-name | egrep osd

5. Optional: If cluster-wide encryption is enabled on the cluster, verify that the new OSD devices are encrypted.

For each of the new nodes identified in previous step, do the following:

a. Create a debug pod and open a chroot environment for the selected host(s).

\$ oc debug node/<node name>
\$ chroot /host

b. Run "Isblk" and check for the "crypt" keyword beside the **ocs-deviceset** name(s)

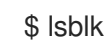

6. If verification steps fail, contact Red Hat Support.

## CHAPTER 2. OPENSHIFT DATA FOUNDATION DEPLOYED USING LOCAL STORAGE DEVICES

# 2.1. REPLACING STORAGE NODES ON BARE METAL INFRASTRUCTURE

- To replace an operational node, see Section 2.1.1, "Replacing an operational node on bare metal user-provisioned infrastructure"
- To replace a failed node, see Section 2.1.2, "Replacing a failed node on bare metal userprovisioned infrastructure"

#### 2.1.1. Replacing an operational node on bare metal user-provisioned infrastructure

#### Prerequisites

- Red Hat recommends that replacement nodes are configured with similar infrastructure, resources, and disks to the node being replaced.
- You must be logged into the OpenShift Container Platform (RHOCP) cluster.

#### Procedure

1. Identify the NODE and get labels on the node to be replaced.

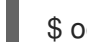

\$ oc get nodes --show-labels | grep <node\_name>

2. Identify the **mon** (if any) and OSDs that are running in the node to be replaced.

\$ oc get pods -n openshift-storage -o wide | grep -i <node\_name>

3. Scale down the deployments of the pods identified in the previous step. For example:

\$ oc scale deployment rook-ceph-mon-c --replicas=0 -n openshift-storage \$ oc scale deployment rook-ceph-osd-0 --replicas=0 -n openshift-storage \$ oc scale deployment --selector=app=rook-ceph-crashcollector,node\_name=<node\_name> --replicas=0 -n openshift-storage

4. Mark the node as unschedulable.

\$ oc adm cordon <node\_name>

5. Drain the node.

\$ oc adm drain <node\_name> --force --delete-emptydir-data=true --ignore-daemonsets

6. Delete the node.

\$ oc delete node <node\_name>

7. Get a new bare metal machine with required infrastructure. See Installing a cluster on bare metal.

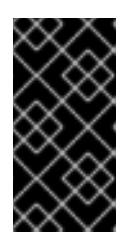

#### IMPORTANT

For information about how to replace a master node when you have installed OpenShift Data Foundation on a three-node OpenShift compact bare-metal cluster, see the Backup and Restore guide in the OpenShift Container Platform documentation.

- 8. Create a new OpenShift Container Platform node using the new bare metal machine.
- 9. Check for certificate signing requests (CSRs) related to OpenShift Container Platform that are in Pending state:

\$ oc get csr

10. Approve all required OpenShift Container Platform CSRs for the new node:

\$ oc adm certificate approve <Certificate\_Name>

- 11. Click **Compute** → **Nodes** in OpenShift Web Console, confirm if the new node is in **Ready** state.
- 12. Apply the OpenShift Data Foundation label to the new node using any one of the following:

#### From User interface

- a. For the new node, click Action Menu (:)  $\rightarrow$  Edit Labels
- b. Add cluster.ocs.openshift.io/openshift-storage and click Save.

#### From Command line interface

• Execute the following command to apply the OpenShift Data Foundation label to the new node:

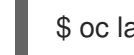

\$ oc label node <new\_node\_name> cluster.ocs.openshift.io/openshift-storage=""

13. Identify the namespace where OpenShift local storage operator is installed and assign it to **local\_storage\_project** variable:

\$ local\_storage\_project=\$(oc get csv --all-namespaces | awk '{print \$1}' | grep local)

For example:

\$ local\_storage\_project=\$(oc get csv --all-namespaces | awk '{print \$1}' | grep local)
echo \$local\_storage\_project
openshift-local-storage

- 14. Add a new worker node to **localVolumeDiscovery** and **localVolumeSet**.
  - a. Update the **localVolumeDiscovery** definition to include the new node and remove the failed node.

# oc edit -n \$local\_storage\_project localvolumediscovery auto-discover-devices
[...]
nodeSelector:
nodeSelectorTerms:
 matchExpressions:
 - key: kubernetes.io/hostname
 operator: In
 values:
 - server1.example.com
 - server2.example.com
 - newnode.example.com
[...]

Remember to save before exiting the editor.

In the above example, **server3.example.com** was removed and **newnode.example.com** is the new node.

b. Determine which localVolumeSet to edit.

```
# oc get -n $local_storage_project localvolumeset
NAME AGE
localblock 25h
```

c. Update the **localVolumeSet** definition to include the new node and remove the failed node.

```
# oc edit -n $local_storage_project localvolumeset localblock
[...]
nodeSelector:
nodeSelectorTerms:
- matchExpressions:
- key: kubernetes.io/hostname
operator: In
values:
- server1.example.com
- server2.example.com
#- server3.example.com
[...]
```

Remember to save before exiting the editor.

In the above example, **server3.example.com** was removed and **newnode.example.com** is the new node.

15. Verify that the new **localblock** PV is available.

```
$oc get pv | grep localblock | grep Available
local-pv-551d950 512Gi RWO Delete Available
localblock 26s
```

16. Change to the **openshift-storage** project.

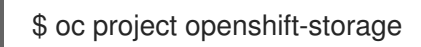

17. Remove the failed OSD from the cluster. You can specify multiple failed OSDs if required:

\$ oc process -n openshift-storage ocs-osd-removal \ -p FAILED\_OSD\_IDS=<*failed\_osd\_id>* -p FORCE\_OSD\_REMOVAL=true | oc create -n openshift-storage -f -

#### <failed\_osd\_id>

Is the integer in the pod name immediately after the **rook-ceph-osd** prefix. You can add comma separated OSD IDs in the command to remove more than one OSD, for example, **FAILED\_OSD\_IDS=0,1,2**.

18. Verify that the OSD was removed successfully by checking the status of the **ocs-osd-removaljob** pod.

A status of **Completed** confirms that the OSD removal job succeeded.

# oc get pod -l job-name=ocs-osd-removal-job -n openshift-storage

19. Ensure that the OSD removal is completed.

\$ oc logs -l job-name=ocs-osd-removal-job -n openshift-storage --tail=-1 | egrep -i 'completed removal'

Example output:

2022-05-10 06:50:04.501511 I | cephosd: completed removal of OSD 0

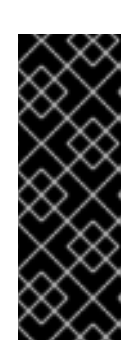

#### IMPORTANT

If the **ocs-osd-removal-job** fails and the pod is not in the expected **Completed** state, check the pod logs for further debugging.

For example:

# oc logs -l job-name=ocs-osd-removal-job -n openshift-storage --tail=-1

#### 20. Delete the **ocs-osd-removal-job**.

# oc delete -n openshift-storage job ocs-osd-removal-job

Example output:

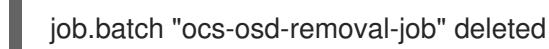

#### Verification steps

1. Execute the following command and verify that the new node is present in the output:

\$ oc get nodes --show-labels | grep cluster.ocs.openshift.io/openshift-storage= |cut -d' ' -f1

- -
- Click Workloads → Pods, confirm that at least the following pods on the new node are in Running state:
  - csi-cephfsplugin-\*
  - csi-rbdplugin-\*
- 3. Verify that all other required OpenShift Data Foundation pods are in Running state. Ensure that the new incremental **mon** is created and is in the Running state.

\$ oc get pod -n openshift-storage | grep mon

Example output:

| rook-ceph-mon-a-cd575c89b-b6k66  | 2/2 | Running |
|----------------------------------|-----|---------|
| 0 38m                            |     |         |
| rook-ceph-mon-b-6776bc469b-tzzt8 | 2/2 | Running |
| 0 38m                            |     |         |
| rook-ceph-mon-d-5ff5d488b5-7v8xh | 2/2 | Running |
| 0 4m8s                           |     |         |

OSD and Mon might take several minutes to get to the **Running** state.

4. Verify that new OSD pods are running on the replacement node.

\$ oc get pods -o wide -n openshift-storage| egrep -i new-node-name | egrep osd

5. Optional: If cluster-wide encryption is enabled on the cluster, verify that the new OSD devices are encrypted.

For each of the new nodes identified in previous step, do the following:

a. Create a debug pod and open a chroot environment for the selected host(s).

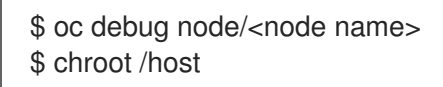

b. Run "Isblk" and check for the "crypt" keyword beside the **ocs-deviceset** name(s)

\$ Isblk

6. If verification steps fail, contact Red Hat Support.

#### 2.1.2. Replacing a failed node on bare metal user-provisioned infrastructure

#### Prerequisites

- Red Hat recommends that replacement nodes are configured with similar infrastructure, resources, and disks to the node being replaced.
- You must be logged into the OpenShift Container Platform (RHOCP) cluster.

Procedure

1. Identify the NODE and get labels on the node to be replaced.

\$ oc get nodes --show-labels | grep <node\_name>

2. Identify the **mon** (if any) and OSDs that are running in the node to be replaced.

\$ oc get pods -n openshift-storage -o wide | grep -i <node\_name>

3. Scale down the deployments of the pods identified in the previous step. For example:

\$ oc scale deployment rook-ceph-mon-c --replicas=0 -n openshift-storage \$ oc scale deployment rook-ceph-osd-0 --replicas=0 -n openshift-storage \$ oc scale deployment --selector=app=rook-ceph-crashcollector,node\_name=<node\_name> --replicas=0 -n openshift-storage

4. Mark the node as unschedulable.

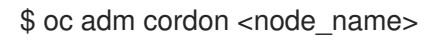

5. Remove the pods which are in Terminating state.

\$ oc get pods -A -o wide | grep -i <node\_name> | awk '{if (\$4 == "Terminating") system ("oc - n " \$1 " delete pods " \$2 " --grace-period=0 " " --force ")}'

6. Drain the node.

\$ oc adm drain <node\_name> --force --delete-emptydir-data=true --ignore-daemonsets

7. Delete the node.

\$ oc delete node <node\_name>

8. Get a new bare metal machine with required infrastructure. See Installing a cluster on bare metal.

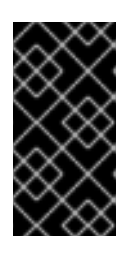

#### IMPORTANT

For information about how to replace a master node when you have installed OpenShift Data Foundation on a three-node OpenShift compact bare-metal cluster, see the Backup and Restore guide in the OpenShift Container Platform documentation.

- 9. Create a new OpenShift Container Platform node using the new bare metal machine.
- 10. Check for certificate signing requests (CSRs) related to OpenShift Container Platform that are in Pending state:

\$ oc get csr

11. Approve all required OpenShift Container Platform CSRs for the new node:
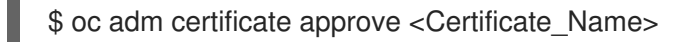

- 12. Click **Compute → Nodes** in OpenShift Web Console, confirm if the new node is in **Ready** state.
- 13. Apply the OpenShift Data Foundation label to the new node using any one of the following:

#### From User interface

- a. For the new node, click Action Menu (:)  $\rightarrow$  Edit Labels
- b. Add cluster.ocs.openshift.io/openshift-storage and click Save.

#### From Command line interface

• Execute the following command to apply the OpenShift Data Foundation label to the new node:

\$ oc label node <new\_node\_name> cluster.ocs.openshift.io/openshift-storage=""

14. Identify the namespace where OpenShift local storage operator is installed and assign it to **local\_storage\_project** variable:

\$ local\_storage\_project=\$(oc get csv --all-namespaces | awk '{print \$1}' | grep local)

For example:

\$ local\_storage\_project=\$(oc get csv --all-namespaces | awk '{print \$1}' | grep local)
echo \$local\_storage\_project
openshift-local-storage

- 15. Add a new worker node to localVolumeDiscovery and localVolumeSet.
  - a. Update the **localVolumeDiscovery** definition to include the new node and remove the failed node.

# oc edit -n \$local\_storage\_project localvolumediscovery auto-discover-devices
[...]
nodeSelector:
nodeSelectorTerms:
- matchExpressions:
- key: kubernetes.io/hostname
operator: ln
values:
- server1.example.com
- server2.example.com
#- server3.example.com
- newnode.example.com

Remember to save before exiting the editor.

In the above example, **server3.example.com** was removed and **newnode.example.com** is the new node.

b. Determine which **localVolumeSet** to edit.

```
# oc get -n $local_storage_project localvolumeset
NAME AGE
localblock 25h
```

c. Update the **localVolumeSet** definition to include the new node and remove the failed node.

| # oc edit -n \$local storage project localvolumeset localblock |
|----------------------------------------------------------------|
|                                                                |
| nodeSelector:                                                  |
| nodeSelectorTerms:                                             |
| - matchExpressions:                                            |
| <ul> <li>key: kubernetes.io/hostname</li> </ul>                |
| operator: In                                                   |
| values:                                                        |
| <ul> <li>server1.example.com</li> </ul>                        |
| - server2.example.com                                          |
| #- server3.example.com                                         |
| <ul> <li>newnode.example.com</li> </ul>                        |
| []                                                             |
|                                                                |

Remember to save before exiting the editor.

In the above example, **server3.example.com** was removed and **newnode.example.com** is the new node.

16. Verify that the new **localblock** PV is available.

\$oc get pv | grep localblock | grep Available local-pv-551d950 512Gi RWO Delete Available localblock 26s

17. Change to the **openshift-storage** project.

\$ oc project openshift-storage

18. Remove the failed OSD from the cluster. You can specify multiple failed OSDs if required:

\$ oc process -n openshift-storage ocs-osd-removal \ -p FAILED\_OSD\_IDS=*<failed\_osd\_id>* -p FORCE\_OSD\_REMOVAL=true | oc create -n openshift-storage -f -

#### <failed\_osd\_id>

Is the integer in the pod name immediately after the **rook-ceph-osd** prefix. You can add comma separated OSD IDs in the command to remove more than one OSD, for example, **FAILED\_OSD\_IDS=0,1,2**.

19. Verify that the OSD was removed successfully by checking the status of the **ocs-osd-removaljob** pod.

A status of **Completed** confirms that the OSD removal job succeeded.

# oc get pod -l job-name=ocs-osd-removal-job -n openshift-storage

20. Ensure that the OSD removal is completed.

\$ oc logs -l job-name=ocs-osd-removal-job -n openshift-storage --tail=-1 | egrep -i 'completed removal'

Example output:

2022-05-10 06:50:04.501511 I | cephosd: completed removal of OSD 0

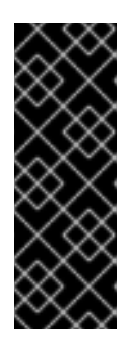

## IMPORTANT

If the **ocs-osd-removal-job** fails and the pod is not in the expected **Completed** state, check the pod logs for further debugging.

For example:

# oc logs -l job-name=ocs-osd-removal-job -n openshift-storage --tail=-1

21. Delete the **ocs-osd-removal-job**.

# oc delete -n openshift-storage job ocs-osd-removal-job

Example output:

job.batch "ocs-osd-removal-job" deleted

#### Verification steps

1. Execute the following command and verify that the new node is present in the output:

\$ oc get nodes --show-labels | grep cluster.ocs.openshift.io/openshift-storage= |cut -d' ' -f1

- Click Workloads → Pods, confirm that at least the following pods on the new node are in Running state:
  - csi-cephfsplugin-\*
  - csi-rbdplugin-\*
- 3. Verify that all other required OpenShift Data Foundation pods are in Running state. Ensure that the new incremental **mon** is created and is in the Running state.

\$ oc get pod -n openshift-storage | grep mon

Example output:

rook-ceph-mon-a-cd575c89b-b6k66 2/2 Running 0 38m rook-ceph-mon-b-6776bc469b-tzzt8 2/2 Running 0 38m rook-ceph-mon-d-5ff5d488b5-7v8xh 2/2 Running 0 4m8s

OSD and Mon might take several minutes to get to the **Running** state.

4. Verify that new OSD pods are running on the replacement node.

\$ oc get pods -o wide -n openshift-storage| egrep -i new-node-name | egrep osd

5. Optional: If cluster-wide encryption is enabled on the cluster, verify that the new OSD devices are encrypted.

For each of the new nodes identified in previous step, do the following:

a. Create a debug pod and open a chroot environment for the selected host(s).

\$ oc debug node/<node name>
\$ chroot /host

b. Run "lsblk" and check for the "crypt" keyword beside the **ocs-deviceset** name(s)

\$ lsblk

6. If verification steps fail, contact Red Hat Support.

# 2.2. REPLACING STORAGE NODES ON IBM Z OR LINUXONE INFRASTRUCTURE

You can choose one of the following procedures to replace storage nodes:

- Section 2.2.1, "Replacing operational nodes on IBM Z or LinuxONE infrastructure"
- Section 2.2.2, "Replacing failed nodes on IBM Z or LinuxONE infrastructure"

## 2.2.1. Replacing operational nodes on IBM Z or LinuxONE infrastructure

Use this procedure to replace an operational node on IBM Z or LinuxONE infrastructure.

#### Procedure

- 1. Log in to OpenShift Web Console.
- 2. Click **Compute**  $\rightarrow$  **Nodes**.
- 3. Identify the node that needs to be replaced. Take a note of its Machine Name.
- 4. Mark the node as unschedulable using the following command:

\$ oc adm cordon <node\_name>

5. Drain the node using the following command:

\$ oc adm drain <node\_name> --force --delete-emptydir-data=true --ignore-daemonsets

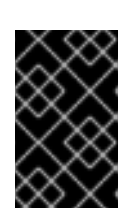

## IMPORTANT

This activity may take at least 5-10 minutes. Ceph errors generated during this period are temporary and are automatically resolved when the new node is labeled and functional.

- 6. Click **Compute**  $\rightarrow$  **Machines**. Search for the required machine.
- 7. Besides the required machine, click the Action menu (∶) → Delete Machine.
- 8. Click **Delete** to confirm the machine deletion. A new machine is automatically created.
- 9. Wait for the new machine to start and transition into **Running** state.

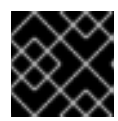

## IMPORTANT

This activity may take at least 5-10 minutes.

- 10. Click **Compute**  $\rightarrow$  **Nodes**, confirm if the new node is in **Ready** state.
- 11. Apply the OpenShift Data Foundation label to the new node using any one of the following:

#### From User interface

- a. For the new node, click Action Menu ( : )  $\rightarrow$  Edit Labels
- b. Add cluster.ocs.openshift.io/openshift-storage and click Save.

#### From command line interface

• Execute the following command to apply the OpenShift Data Foundation label to the new node:

\$ oc label node <new\_node\_name> cluster.ocs.openshift.io/openshift-storage=""

#### Verification steps

1. Execute the following command and verify that the new node is present in the output:

\$ oc get nodes --show-labels | grep cluster.ocs.openshift.io/openshift-storage= |cut -d' ' -f1

- Click Workloads → Pods, confirm that at least the following pods on the new node are in Running state:
  - csi-cephfsplugin-\*
  - csi-rbdplugin-\*
- 3. Verify that all other required OpenShift Data Foundation pods are in **Running** state.
- 4. Verify that new OSD pods are running on the replacement node.

\$ oc get pods -o wide -n openshift-storage| egrep -i new-node-name | egrep osd

5. Optional: If data encryption is enabled on the cluster, verify that the new OSD devices are encrypted.

For each of the new nodes identified in previous step, do the following:

a. Create a debug pod and open a chroot environment for the selected host(s).

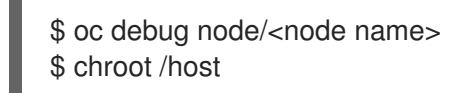

b. Run "lsblk" and check for the "crypt" keyword beside the **ocs-deviceset** name(s)

\$ lsblk

6. If verification steps fail, contact Red Hat Support.

#### 2.2.2. Replacing failed nodes on IBM Z or LinuxONE infrastructure

Perform this procedure to replace a failed node which is not operational on IBM Z or LinuxONE infrastructure for OpenShift Data Foundation.

#### Procedure

- 1. Log in to OpenShift Web Console and click **Compute**  $\rightarrow$  **Nodes**.
- 2. Identify the faulty node and click on its Machine Name.
- 3. Click Actions → Edit Annotations, and click Add More.
- 4. Add machine.openshift.io/exclude-node-draining and click Save.
- 5. Click Actions → Delete Machine, and click Delete.
- 6. A new machine is automatically created, wait for new machine to start.

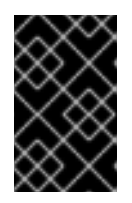

#### IMPORTANT

This activity may take at least 5-10 minutes. Ceph errors generated during this period are temporary and are automatically resolved when the new node is labeled and functional.

- 7. Click **Compute**  $\rightarrow$  **Nodes**, confirm if the new node is in **Ready** state.
- 8. Apply the OpenShift Data Foundation label to the new node using any one of the following:

#### From the web user interface

- a. For the new node, click Action Menu (∶) → Edit Labels
- b. Add cluster.ocs.openshift.io/openshift-storage and click Save.

#### From the command line interface

• Execute the following command to apply the OpenShift Data Foundation label to the new node:

\$ oc label node <new\_node\_name> cluster.ocs.openshift.io/openshift-storage=""

9. Execute the following command and verify that the new node is present in the output:

\$ oc get nodes --show-labels | grep cluster.ocs.openshift.io/openshift-storage= | cut -d' ' -f1

- Click Workloads → Pods, confirm that at least the following pods on the new node are in Running state:
  - csi-cephfsplugin-\*
  - csi-rbdplugin-\*
- 11. Verify that all other required OpenShift Data Foundation pods are in **Running** state.
- 12. Verify that new OSD pods are running on the replacement node.

\$ oc get pods -o wide -n openshift-storage| egrep -i new-node-name | egrep osd

13. Optional: If data encryption is enabled on the cluster, verify that the new OSD devices are encrypted.

For each of the new nodes identified in previous step, do the following:

a. Create a debug pod and open a chroot environment for the selected host(s).

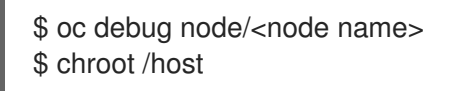

b. Run "Isblk" and check for the "crypt" keyword beside the **ocs-deviceset** name(s)

\$ lsblk

14. If verification steps fail, contact Red Hat Support.

## 2.3. REPLACING STORAGE NODES ON IBM POWER INFRASTRUCTURE

For OpenShift Data Foundation, node replacement can be performed proactively for an operational node and reactively for a failed node for the IBM Power related deployments.

## 2.3.1. Replacing an operational or failed storage node on IBM Power

#### Prerequisites

- Red Hat recommends that replacement nodes are configured with similar infrastructure and resources to the node being replaced.
- You must be logged into the OpenShift Container Platform (RHOCP) cluster.

#### Procedure

1. Identify the node and get labels on the node to be replaced.

\$ oc get nodes --show-labels | grep <node\_name>

2. Identify the **mon** (if any) and object storage device (OSD) pods that are running in the node to be replaced.

\$ oc get pods -n openshift-storage -o wide | grep -i <node\_name>

3. Scale down the deployments of the pods identified in the previous step. For example:

\$ oc scale deployment rook-ceph-mon-a --replicas=0 -n openshift-storage \$ oc scale deployment rook-ceph-osd-1 --replicas=0 -n openshift-storage \$ oc scale deployment --selector=app=rook-ceph-crashcollector,node\_name=<node\_name> --replicas=0 -n openshift-storage

4. Mark the node as unschedulable.

\$ oc adm cordon <node\_name>

5. Remove the pods which are in Terminating state.

\$ oc get pods -A -o wide | grep -i <node\_name> | awk '{if (\$4 == "Terminating") system ("oc - n " \$1 " delete pods " \$2 " --grace-period=0 " " --force ")}'

6. Drain the node.

\$ oc adm drain <node\_name> --force --delete-emptydir-data=true --ignore-daemonsets

7. Delete the node.

\$ oc delete node <node\_name>

- 8. Get a new IBM Power machine with required infrastructure. See Installing a cluster on IBM Power.
- 9. Create a new OpenShift Container Platform node using the new IBM Power machine.
- 10. Check for certificate signing requests (CSRs) related to OpenShift Container Platform that are in **Pending** state:

\$ oc get csr

11. Approve all required OpenShift Container Platform CSRs for the new node:

\$ oc adm certificate approve <Certificate\_Name>

- 12. Click **Compute**  $\rightarrow$  **Nodes** in OpenShift Web Console, confirm if the new node is in **Ready** state.
- 13. Apply the OpenShift Data Foundation label to the new node using any one of the following:

#### **From User interface**

a. For the new node, click Action Menu (:)  $\rightarrow$  Edit Labels.

b. Add cluster.ocs.openshift.io/openshift-storage and click Save.

#### From Command line interface

a. Execute the following command to apply the OpenShift Data Foundation label to the new node:

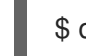

\$ oc label node <new\_node\_name> cluster.ocs.openshift.io/openshift-storage="

14. Identify the namespace where OpenShift local storage operator is installed and assign it to **local\_storage\_project** variable:

\$ local\_storage\_project=\$(oc get csv --all-namespaces | awk '{print \$1}' | grep local)

For example:

\$ local\_storage\_project=\$(oc get csv --all-namespaces | awk '{print \$1}' | grep local)
echo \$local\_storage\_project
openshift-local-storage

- 15. Add a newly added worker node to localVolume.
  - a. Determine which **localVolume** to edit.

# oc get -n \$local\_storage\_project localvolume NAME AGE localblock 25h

b. Update the **localVolume** definition to include the new node and remove the failed node.

```
# oc edit -n $local_storage_project localvolume localblock
[...]
nodeSelector:
nodeSelectorTerms:
- matchExpressions:
- key: kubernetes.io/hostname
operator: In
values:
#- worker-0
- worker-1
- worker-2
- worker-3
[...]
```

Remember to save before exiting the editor.

In the above example, **worker-0** was removed and **worker-3** is the new node.

16. Verify that the new **localblock** PV is available.

\$ oc get pv | grep localblock NAME CAPACITY ACCESSMODES RECLAIMPOLICY STATUS CLAIM STORAGECLASS AGE

| local-pv-3e8964d3 500Gi RWO                                | Delete | Bound     | ocs-deviceset-localblock-2- |
|------------------------------------------------------------|--------|-----------|-----------------------------|
| local-pv-414755e0 500Gi RWO                                | Delete | Bound     | ocs-deviceset-localblock-1- |
| local-pv-b481410 500Gi RWO                                 | Delete | Available |                             |
| local-pv-5c9b8982 500Gi RWO<br>data-0-g2mmc localblock 25h | Delete | Bound     | ocs-deviceset-localblock-0- |

17. Change to the **openshift-storage** project.

\$ oc project openshift-storage

- 18. Remove the failed OSD from the cluster. You can specify multiple failed OSDs if required.
  - a. Identify the PVC as afterwards we need to delete PV associated with that specific PVC.

\$ osd\_id\_to\_remove=1
\$ oc get -n openshift-storage -o yaml deployment rook-ceph-osd-\${osd\_id\_to\_remove} |
grep ceph.rook.io/pvc

where, **osd\_id\_to\_remove** is the integer in the pod name immediately after the **rook-ceph-osd prefix**. In this example, the deployment name is **rook-ceph-osd-1**.

Example output:

ceph.rook.io/pvc: ocs-deviceset-localblock-0-data-0-g2mmc ceph.rook.io/pvc: ocs-deviceset-localblock-0-data-0-g2mmc

In this example, the PVC name is **ocs-deviceset-localblock-0-data-0-g2mmc**.

b. Remove the failed OSD from the cluster. You can specify multiple failed OSDs if required:

\$ oc process -n openshift-storage ocs-osd-removal \ -p FAILED\_OSD\_IDS=<failed\_osd\_id> -p FORCE\_OSD\_REMOVAL=true | oc create -n openshift-storage -f -

#### <failed\_osd\_id>

Is the integer in the pod name immediately after the **rook-ceph-osd** prefix. You can add comma separated OSD IDs in the command to remove more than one OSD, for example, **FAILED\_OSD\_IDS=0,1,2**.

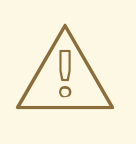

## WARNING

This step results in the OSD being completely removed from the cluster. Ensure that the correct value of **osd\_id\_to\_remove** is provided.

19. Verify that the OSD was removed successfully by checking the status of the ocs-osd-removaljob pod.

A status of **Completed** confirms that the OSD removal job succeeded.

# oc get pod -l job-name=ocs-osd-removal-job -n openshift-storage

20. Ensure that the OSD removal is completed.

\$ oc logs -l job-name=ocs-osd-removal-job -n openshift-storage --tail=-1 | egrep -i 'completed removal'

Example output:

2022-05-10 06:50:04.501511 | | cephosd: completed removal of OSD 0

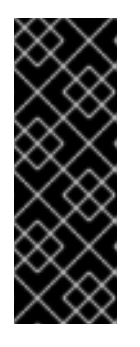

#### IMPORTANT

If the ocs-osd-removal-job fails and the pod is not in the expected Completed state, check the pod logs for further debugging.

For example:

# oc logs -l job-name=ocs-osd-removal-job -n openshift-storage --tail=-1

- 21. Delete the PV associated with the failed node.
  - a. Identify the PV associated with the PVC. The PVC name must be identical to the name that is obtained while removing the failed OSD from the cluster.

# oc get pv -L kubernetes.io/hostname | grep localblock | grep Released local-pv-5c9b8982 500Gi RWO Delete Released openshift-storage/ocs-devicesetlocalblock-0-data-0-g2mmc localblock 24h worker-0

b. If there is a PV in **Released** state, delete it.

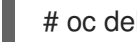

# oc delete pv <persistent-volume>

For example:

# oc delete pv local-pv-5c9b8982 persistentvolume "local-pv-5c9b8982" deleted

22. Identify the **crashcollector** pod deployment.

\$ oc get deployment --selector=app=rook-ceph-crashcollector,node\_name= <failed\_node\_name> -n openshift-storage

If there is an existing **crashcollector** pod deployment, delete it.

\$ oc delete deployment --selector=app=rook-ceph-crashcollector,node\_name= <failed\_node\_name> -n openshift-storage

23. Delete the **ocs-osd-removal-job**.

# oc delete -n openshift-storage job ocs-osd-removal-job

Example output:

job.batch "ocs-osd-removal-job" deleted

#### Verification steps

1. Execute the following command and verify that the new node is present in the output:

\$ oc get nodes --show-labels | grep cluster.ocs.openshift.io/openshift-storage= |cut -d' ' -f1

- Click Workloads → Pods, confirm that at least the following pods on the new node are in Running state:
  - csi-cephfsplugin-\*
  - csi-rbdplugin-\*
- 3. Verify that all other required OpenShift Data Foundation pods are in **Running** state. Ensure that the new incremental **mon** is created and is in the **Running** state.

\$ oc get pod -n openshift-storage | grep mon

Example output:

| rook-ceph-mon-b-74f6dc9dd6-4llzq | 1/1 | Running | 0 | 6h14m |
|----------------------------------|-----|---------|---|-------|
| rook-ceph-mon-c-74948755c-h7wtx  | 1/1 | Running | 0 | 4h24m |
| rook-ceph-mon-d-598f69869b-4bv49 | 1/1 | Running | 0 | 162m  |

OSD and Mon might take several minutes to get to the **Running** state.

4. Verify that new OSD pods are running on the replacement node.

\$ oc get pods -o wide -n openshift-storage| egrep -i new-node-name | egrep osd

5. Optional: If cluster-wide encryption is enabled on the cluster, verify that the new OSD devices are encrypted.

For each of the new nodes identified in previous step, do the following:

a. Create a debug pod and open a chroot environment for the selected host(s).

\$ oc debug node/<node name>
\$ chroot /host

b. Run "Isblk" and check for the "crypt" keyword beside the **ocs-deviceset** name(s)

\$ lsblk

6. If verification steps fail, contact Red Hat Support.

## 2.4. REPLACING STORAGE NODES ON VMWARE INFRASTRUCTURE

- To replace an operational node, see:
  - Section 2.4.1, "Replacing an operational node on VMware user-provisioned infrastructure"
  - Section 2.4.2, "Replacing an operational node on VMware installer-provisioned infrastructure"
- To replace a failed node,see:
  - Section 2.4.3, "Replacing a failed node on VMware user-provisioned infrastructure"
  - Section 2.4.4, "Replacing a failed node on VMware installer-provisioned infrastructure"

## 2.4.1. Replacing an operational node on VMware user-provisioned infrastructure

#### Prerequisites

- Red Hat recommends that replacement nodes are configured with similar infrastructure, resources, and disks to the node being replaced.
- You must be logged into the OpenShift Container Platform (RHOCP) cluster.

#### Procedure

1. Identify the NODE and get labels on the node to be replaced.

\$ oc get nodes --show-labels | grep <node\_name>

2. Identify the **mon** (if any) and OSDs that are running in the node to be replaced.

\$ oc get pods -n openshift-storage -o wide | grep -i <node\_name>

3. Scale down the deployments of the pods identified in the previous step. For example:

\$ oc scale deployment rook-ceph-mon-c --replicas=0 -n openshift-storage \$ oc scale deployment rook-ceph-osd-0 --replicas=0 -n openshift-storage \$ oc scale deployment --selector=app=rook-ceph-crashcollector,node\_name=<node\_name> --replicas=0 -n openshift-storage

4. Mark the node as unschedulable.

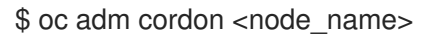

5. Drain the node.

\$ oc adm drain <node\_name> --force --delete-emptydir-data=true --ignore-daemonsets

- 6. Delete the node.

\$ oc delete node <node\_name>

- 7. Log in to vSphere and terminate the identified VM.
- 8. Create a new VM on VMware with the required infrastructure. See Supported Infrastructure and Platforms.
- 9. Create a new OpenShift Container Platform worker node using the new VM.
- 10. Check for certificate signing requests (CSRs) related to OpenShift Container Platform that are in Pending state:

\$ oc get csr

11. Approve all required OpenShift Container Platform CSRs for the new node:

\$ oc adm certificate approve <Certificate\_Name>

- 12. Click **Compute → Nodes** in OpenShift Web Console, confirm if the new node is in **Ready** state.
- 13. Apply the OpenShift Data Foundation label to the new node using any one of the following:

#### From User interface

- a. For the new node, click Action Menu ( : )  $\rightarrow$  Edit Labels
- b. Add cluster.ocs.openshift.io/openshift-storage and click Save.

#### From Command line interface

• Execute the following command to apply the OpenShift Data Foundation label to the new node:

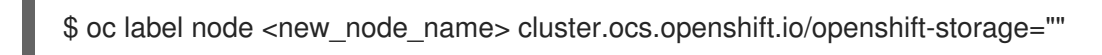

14. Identify the namespace where OpenShift local storage operator is installed and assign it to **local\_storage\_project** variable:

\$ local\_storage\_project=\$(oc get csv --all-namespaces | awk '{print \$1}' | grep local)

For example:

\$ local\_storage\_project=\$(oc get csv --all-namespaces | awk '{print \$1}' | grep local)
echo \$local\_storage\_project
openshift-local-storage

- 15. Add a new worker node to **localVolumeDiscovery** and **localVolumeSet**.
  - a. Update the **localVolumeDiscovery** definition to include the new node and remove the failed node.

# oc edit -n \$local\_storage\_project localvolumediscovery auto-discover-devices
[...]
nodeSelector:
nodeSelectorTerms:
 matchExpressions:
 - key: kubernetes.io/hostname
 operator: ln
 values:
 - server1.example.com
 - server2.example.com
 #- server3.example.com
[...]

Remember to save before exiting the editor.

In the above example, **server3.example.com** was removed and **newnode.example.com** is the new node.

b. Determine which localVolumeSet to edit.

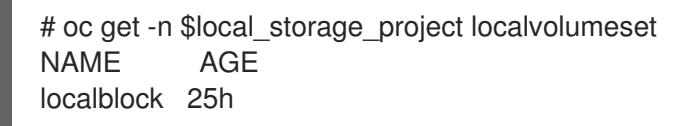

c. Update the **localVolumeSet** definition to include the new node and remove the failed node.

```
# oc edit -n $local_storage_project localvolumeset localblock
[...]
nodeSelector:
nodeSelectorTerms:
- matchExpressions:
- key: kubernetes.io/hostname
operator: ln
values:
- server1.example.com
- server2.example.com
#- server3.example.com
[...]
```

Remember to save before exiting the editor.

In the above example, **server3.example.com** was removed and **newnode.example.com** is the new node.

16. Verify that the new **localblock** PV is available.

\$oc get pv | grep localblock | grep Available local-pv-551d950 512Gi RWO Delete Available localblock 26s

17. Change to the **openshift-storage** project.

\$ oc project openshift-storage

18. Remove the failed OSD from the cluster. You can specify multiple failed OSDs if required:

\$ oc process -n openshift-storage ocs-osd-removal \ -p FAILED\_OSD\_IDS=<failed\_osd\_id> -p FORCE\_OSD\_REMOVAL=true | oc create -n openshift-storage -f -

#### <failed\_osd\_id>

Is the integer in the pod name immediately after the **rook-ceph-osd** prefix. You can add comma separated OSD IDs in the command to remove more than one OSD, for example, FAILED\_OSD\_IDS=0,1,2.

19. Verify that the OSD was removed successfully by checking the status of the ocs-osd-removaljob pod.

A status of **Completed** confirms that the OSD removal job succeeded.

# oc get pod -l job-name=ocs-osd-removal-job -n openshift-storage

20. Ensure that the OSD removal is completed.

\$ oc logs -l job-name=ocs-osd-removal-job -n openshift-storage --tail=-1 | egrep -i 'completed removal'

Example output:

2022-05-10 06:50:04.501511 I | cephosd: completed removal of OSD 0

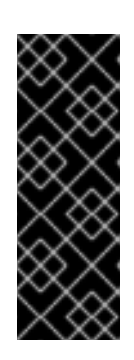

#### IMPORTANT

If the ocs-osd-removal-job fails and the pod is not in the expected Completed state, check the pod logs for further debugging.

For example:

# oc logs -l job-name=ocs-osd-removal-job -n openshift-storage --tail=-1

21. Delete the ocs-osd-removal-job.

# oc delete -n openshift-storage job ocs-osd-removal-job

Example output:

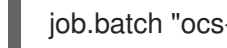

job.batch "ocs-osd-removal-job" deleted

#### Verification steps

1. Execute the following command and verify that the new node is present in the output:

\$ oc get nodes --show-labels | grep cluster.ocs.openshift.io/openshift-storage= |cut -d' ' -f1

- -
- Click Workloads → Pods, confirm that at least the following pods on the new node are in Running state:
  - csi-cephfsplugin-\*
  - csi-rbdplugin-\*
- 3. Verify that all other required OpenShift Data Foundation pods are in Running state. Ensure that the new incremental **mon** is created and is in the Running state.

\$ oc get pod -n openshift-storage | grep mon

Example output:

| rook-ceph-mon-a-cd575c89b-b6k66  | 2/2 | Running |
|----------------------------------|-----|---------|
| 0 38m                            |     |         |
| rook-ceph-mon-b-6776bc469b-tzzt8 | 2/2 | Running |
| 0 38m                            |     |         |
| rook-ceph-mon-d-5ff5d488b5-7v8xh | 2/2 | Running |
| 0 4m8s                           |     |         |

OSD and Mon might take several minutes to get to the **Running** state.

4. Verify that new OSD pods are running on the replacement node.

\$ oc get pods -o wide -n openshift-storage| egrep -i new-node-name | egrep osd

5. Optional: If cluster-wide encryption is enabled on the cluster, verify that the new OSD devices are encrypted.

For each of the new nodes identified in previous step, do the following:

a. Create a debug pod and open a chroot environment for the selected host(s).

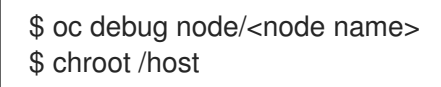

b. Run "Isblk" and check for the "crypt" keyword beside the **ocs-deviceset** name(s)

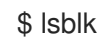

6. If verification steps fail, contact Red Hat Support.

#### 2.4.2. Replacing an operational node on VMware installer-provisioned infrastructure

#### Prerequisites

- Replacement nodes must be configured with similar infrastructure, resources, and disks to the node being replaced.
- You must be logged into the OpenShift Container Platform (RHOCP) cluster.

#### Procedure

- 1. Log in to OpenShift Web Console and click **Compute**  $\rightarrow$  **Nodes**.
- 2. Identify the node that needs to be replaced. Take a note of its Machine Name.
- 3. Get labels on the node to be replaced.

\$ oc get nodes --show-labels | grep <node\_name>

4. Identify the **mon** (if any) and OSDs that are running in the node to be replaced.

\$ oc get pods -n openshift-storage -o wide | grep -i <node\_name>

5. Scale down the deployments of the pods identified in the previous step. For example:

\$ oc scale deployment rook-ceph-mon-c --replicas=0 -n openshift-storage \$ oc scale deployment rook-ceph-osd-0 --replicas=0 -n openshift-storage \$ oc scale deployment --selector=app=rook-ceph-crashcollector,node\_name=<node\_name> --replicas=0 -n openshift-storage

6. Mark the node as unschedulable.

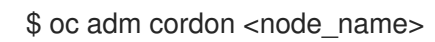

7. Drain the node.

\$ oc adm drain <node\_name> --force --delete-emptydir-data=true --ignore-daemonsets

- 8. Click **Compute**  $\rightarrow$  **Machines**. Search for the required machine.
- 9. Besides the required machine, click the Action menu (∶) → Delete Machine
- 10. Click **Delete** to confirm the machine deletion. A new machine is automatically created.
- 11. Wait for the new machine to start and transition into **Running** state.

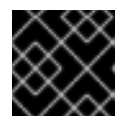

#### IMPORTANT

This activity may take at least 5-10 minutes or more.

- 12. Click **Compute → Nodes** in OpenShift Web Console, confirm if the new node is in **Ready** state.
- 13. Physically add a new device to the node.
- 14. Apply the OpenShift Data Foundation label to the new node using any one of the following:

#### From User interface

- a. For the new node, click Action Menu (∶) → Edit Labels
- b. Add cluster.ocs.openshift.io/openshift-storage and click Save.

#### From Command line interface

• Execute the following command to apply the OpenShift Data Foundation label to the new node:

\$ oc label node <new\_node\_name> cluster.ocs.openshift.io/openshift-storage=""

15. Identify the namespace where OpenShift local storage operator is installed and assign it to **local\_storage\_project** variable:

\$ local\_storage\_project=\$(oc get csv --all-namespaces | awk '{print \$1}' | grep local)

For example:

\$ local\_storage\_project=\$(oc get csv --all-namespaces | awk '{print \$1}' | grep local)
echo \$local\_storage\_project
openshift-local-storage

- 16. Add a new worker node to localVolumeDiscovery and localVolumeSet.
  - a. Update the **localVolumeDiscovery** definition to include the new node and remove the failed node.

```
# oc edit -n $local_storage_project localvolumediscovery auto-discover-devices
[...]
nodeSelector:
nodeSelectorTerms:
    - matchExpressions:
    - key: kubernetes.io/hostname
    operator: ln
    values:
    - server1.example.com
    - server2.example.com
    #- server3.example.com
[...]
```

Remember to save before exiting the editor.

In the above example, **server3.example.com** was removed and **newnode.example.com** is the new node.

b. Determine which localVolumeSet to edit.

```
# oc get -n $local_storage_project localvolumeset
NAME AGE
localblock 25h
```

c. Update the **localVolumeSet** definition to include the new node and remove the failed node.

```
# oc edit -n $local_storage_project localvolumeset localblock
[...]
nodeSelector:
nodeSelectorTerms:
```

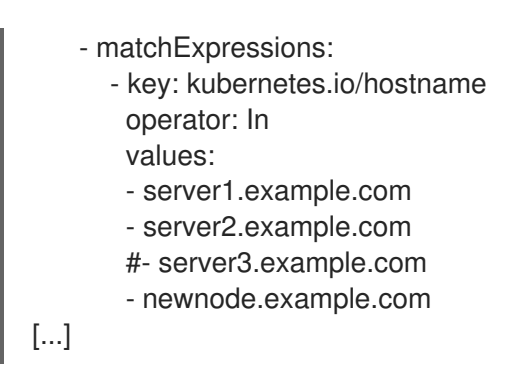

Remember to save before exiting the editor.

In the above example, **server3.example.com** was removed and **newnode.example.com** is the new node.

17. Verify that the new **localblock** PV is available.

\$oc get pv | grep localblock | grep Available local-pv-551d950 512Gi RWO Delete Available localblock 26s

18. Change to the **openshift-storage** project.

\$ oc project openshift-storage

19. Remove the failed OSD from the cluster. You can specify multiple failed OSDs if required:

\$ oc process -n openshift-storage ocs-osd-removal \ -p FAILED\_OSD\_IDS=*<failed\_osd\_id>* -p FORCE\_OSD\_REMOVAL=true | oc create -n openshift-storage -f -

#### <failed\_osd\_id>

Is the integer in the pod name immediately after the **rook-ceph-osd** prefix. You can add comma separated OSD IDs in the command to remove more than one OSD, for example, **FAILED\_OSD\_IDS=0,1,2**.

20. Verify that the OSD was removed successfully by checking the status of the **ocs-osd-removal**job pod.

A status of **Completed** confirms that the OSD removal job succeeded.

# oc get pod -l job-name=ocs-osd-removal-job -n openshift-storage

21. Ensure that the OSD removal is completed.

\$ oc logs -l job-name=ocs-osd-removal-job -n openshift-storage --tail=-1 | egrep -i 'completed removal'

Example output:

2022-05-10 06:50:04.501511 I | cephosd: completed removal of OSD 0

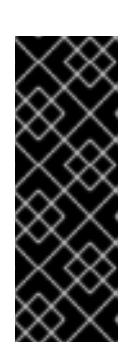

## IMPORTANT

If the **ocs-osd-removal-job** fails and the pod is not in the expected **Completed** state, check the pod logs for further debugging.

For example:

# oc logs -l job-name=ocs-osd-removal-job -n openshift-storage --tail=-1

22. Identify the PV associated with the PVC.

#oc get pv -L kubernetes.io/hostname | grep localblock | grep Released local-pv-d6bf175b 1490Gi RWO Delete Released openshift-storage/ocs-deviceset-0-data-0-6c5pw localblock 2d22h compute-1

If there is a PV in **Released** state, delete it.

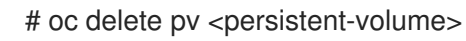

For example:

#oc delete pv local-pv-d6bf175b persistentvolume "local-pv-d9c5cbd6" deleted

23. Identify the crashcollector pod deployment.

\$ oc get deployment --selector=app=rook-ceph-crashcollector,node\_name=failed-node-name -n openshift-storage

If there is an existing **crashcollector** pod deployment, delete it.

\$ oc delete deployment --selector=app=rook-ceph-crashcollector,node\_name=failed-nodename -n openshift-storage

#### 24. Delete the **ocs-osd-removal-job**.

# oc delete -n openshift-storage job ocs-osd-removal-job

Example output:

job.batch "ocs-osd-removal-job" deleted

#### Verification steps

1. Execute the following command and verify that the new node is present in the output:

\$ oc get nodes --show-labels | grep cluster.ocs.openshift.io/openshift-storage= |cut -d' ' -f1

- Click Workloads → Pods, confirm that at least the following pods on the new node are in Running state:
  - csi-cephfsplugin-\*

- csi-rbdplugin-\*
- 3. Verify that all other required OpenShift Data Foundation pods are in Running state. Ensure that the new incremental **mon** is created and is in the Running state.

\$ oc get pod -n openshift-storage | grep mon

Example output:

| rook-ceph-mon-a-cd575c89b-b6k66  | 2/2 | Running |
|----------------------------------|-----|---------|
| 0 38m                            |     |         |
| rook-ceph-mon-b-6776bc469b-tzzt8 | 2/2 | Running |
| 0 38m                            |     |         |
| rook-ceph-mon-d-5ff5d488b5-7v8xh | 2/2 | Running |
| 0 4m8s                           |     |         |

OSD and Mon might take several minutes to get to the **Running** state.

4. Verify that new OSD pods are running on the replacement node.

\$ oc get pods -o wide -n openshift-storage| egrep -i new-node-name | egrep osd

5. Optional: If cluster-wide encryption is enabled on the cluster, verify that the new OSD devices are encrypted.

For each of the new nodes identified in previous step, do the following:

a. Create a debug pod and open a chroot environment for the selected host(s).

\$ oc debug node/<node name>
\$ chroot /host

b. Run "Isblk" and check for the "crypt" keyword beside the **ocs-deviceset** name(s)

\$ Isblk

6. If verification steps fail, contact Red Hat Support.

#### 2.4.3. Replacing a failed node on VMware user-provisioned infrastructure

#### Prerequisites

- Red Hat recommends that replacement nodes are configured with similar infrastructure, resources, and disks to the node being replaced.
- You must be logged into the OpenShift Container Platform (RHOCP) cluster.

#### Procedure

1. Identify the NODE and get labels on the node to be replaced.

\$ oc get nodes --show-labels | grep <node\_name>

2. Identify the **mon** (if any) and OSDs that are running in the node to be replaced.

\$ oc get pods -n openshift-storage -o wide | grep -i <node\_name>

3. Scale down the deployments of the pods identified in the previous step. For example:

\$ oc scale deployment rook-ceph-mon-c --replicas=0 -n openshift-storage \$ oc scale deployment rook-ceph-osd-0 --replicas=0 -n openshift-storage \$ oc scale deployment --selector=app=rook-ceph-crashcollector,node\_name=<node\_name> --replicas=0 -n openshift-storage

4. Mark the node as unschedulable.

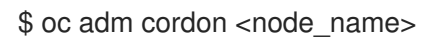

5. Remove the pods which are in Terminating state.

\$ oc get pods -A -o wide | grep -i <node\_name> | awk '{if (\$4 == "Terminating") system ("oc n " \$1 " delete pods " \$2 " --grace-period=0 " " --force ")}'

6. Drain the node.

\$ oc adm drain <node\_name> --force --delete-emptydir-data=true --ignore-daemonsets

7. Delete the node.

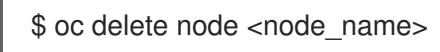

- 8. Log in to vSphere and terminate the identified VM.
- 9. Create a new VM on VMware with the required infrastructure. See Supported Infrastructure and Platforms.
- 10. Create a new OpenShift Container Platform worker node using the new VM.
- 11. Check for certificate signing requests (CSRs) related to OpenShift Container Platform that are in Pending state:

\$ oc get csr

12. Approve all required OpenShift Container Platform CSRs for the new node:

\$ oc adm certificate approve <Certificate\_Name>

- 13. Click **Compute → Nodes** in OpenShift Web Console, confirm if the new node is in **Ready** state.
- 14. Apply the OpenShift Data Foundation label to the new node using any one of the following:

#### From User interface

- a. For the new node, click Action Menu ( : )  $\rightarrow$  Edit Labels
- b. Add cluster.ocs.openshift.io/openshift-storage and click Save.

#### From Command line interface

• Execute the following command to apply the OpenShift Data Foundation label to the new node:

\$ oc label node <new\_node\_name> cluster.ocs.openshift.io/openshift-storage=""

15. Identify the namespace where OpenShift local storage operator is installed and assign it to **local\_storage\_project** variable:

\$ local\_storage\_project=\$(oc get csv --all-namespaces | awk '{print \$1}' | grep local)

For example:

\$ local\_storage\_project=\$(oc get csv --all-namespaces | awk '{print \$1}' | grep local)
echo \$local\_storage\_project
openshift-local-storage

- 16. Add a new worker node to localVolumeDiscovery and localVolumeSet.
  - a. Update the **localVolumeDiscovery** definition to include the new node and remove the failed node.

Remember to save before exiting the editor.

In the above example, **server3.example.com** was removed and **newnode.example.com** is the new node.

b. Determine which localVolumeSet to edit.

# oc get -n \$local\_storage\_project localvolumeset NAME AGE localblock 25h

c. Update the **localVolumeSet** definition to include the new node and remove the failed node.

# oc edit -n \$local\_storage\_project localvolumeset localblock
[...]
nodeSelector:

nodeSelectorTerms: - matchExpressions: - key: kubernetes.io/hostname operator: In values: - server1.example.com - server2.example.com #- server3.example.com [...]

Remember to save before exiting the editor.

In the above example, **server3.example.com** was removed and **newnode.example.com** is the new node.

17. Verify that the new **localblock** PV is available.

\$oc get pv | grep localblock | grep Available local-pv-551d950 512Gi RWO Delete Available localblock 26s

18. Change to the **openshift-storage** project.

\$ oc project openshift-storage

19. Remove the failed OSD from the cluster. You can specify multiple failed OSDs if required:

\$ oc process -n openshift-storage ocs-osd-removal \ -p FAILED\_OSD\_IDS=<*failed\_osd\_id>* -p FORCE\_OSD\_REMOVAL=true | oc create -n openshift-storage -f -

#### <failed\_osd\_id>

Is the integer in the pod name immediately after the **rook-ceph-osd** prefix. You can add comma separated OSD IDs in the command to remove more than one OSD, for example, **FAILED\_OSD\_IDS=0,1,2**.

20. Verify that the OSD was removed successfully by checking the status of the **ocs-osd-removal**job pod.

A status of **Completed** confirms that the OSD removal job succeeded.

# oc get pod -l job-name=ocs-osd-removal-job -n openshift-storage

21. Ensure that the OSD removal is completed.

\$ oc logs -l job-name=ocs-osd-removal-job -n openshift-storage --tail=-1 | egrep -i 'completed removal'

Example output:

2022-05-10 06:50:04.501511 I | cephosd: completed removal of OSD 0

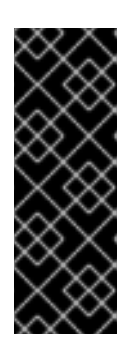

## IMPORTANT

If the **ocs-osd-removal-job** fails and the pod is not in the expected **Completed** state, check the pod logs for further debugging.

For example:

# oc logs -l job-name=ocs-osd-removal-job -n openshift-storage --tail=-1

22. Delete the **ocs-osd-removal-job**.

# oc delete -n openshift-storage job ocs-osd-removal-job

Example output:

job.batch "ocs-osd-removal-job" deleted

#### Verification steps

1. Execute the following command and verify that the new node is present in the output:

\$ oc get nodes --show-labels | grep cluster.ocs.openshift.io/openshift-storage= |cut -d' ' -f1

- Click Workloads → Pods, confirm that at least the following pods on the new node are in Running state:
  - csi-cephfsplugin-\*
  - csi-rbdplugin-\*
- 3. Verify that all other required OpenShift Data Foundation pods are in Running state. Ensure that the new incremental **mon** is created and is in the Running state.

\$ oc get pod -n openshift-storage | grep mon

Example output:

| rook-ce | eph-mon-a-cd575c89b-b6k66  | 2/2 | Running |
|---------|----------------------------|-----|---------|
| 0       | 38m                        |     |         |
| rook-ce | eph-mon-b-6776bc469b-tzzt8 | 2/2 | Running |
| 0       | 38m                        |     |         |
| rook-ce | eph-mon-d-5ff5d488b5-7v8xh | 2/2 | Running |
| 0       | 4m8s                       |     |         |

OSD and Mon might take several minutes to get to the **Running** state.

4. Verify that new OSD pods are running on the replacement node.

\$ oc get pods -o wide -n openshift-storage| egrep -i new-node-name | egrep osd

5. Optional: If cluster-wide encryption is enabled on the cluster, verify that the new OSD devices are encrypted.

For each of the new nodes identified in previous step, do the following:

a. Create a debug pod and open a chroot environment for the selected host(s).

\$ oc debug node/<node name>
\$ chroot /host

b. Run "lsblk" and check for the "crypt" keyword beside the **ocs-deviceset** name(s)

\$ lsblk

6. If verification steps fail, contact Red Hat Support.

#### 2.4.4. Replacing a failed node on VMware installer-provisioned infrastructure

#### Prerequisites

- Red Hat recommends that replacement nodes are configured with similar infrastructure, resources, and disks to the node being replaced.
- You must be logged into the OpenShift Container Platform (RHOCP) cluster.

#### Procedure

- 1. Log in to OpenShift Web Console and click **Compute → Nodes**
- 2. Identify the node that needs to be replaced. Take a note of its Machine Name.
- 3. Get labels on the node to be replaced.

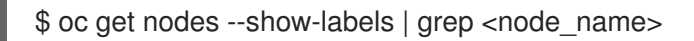

4. Identify the **mon** (if any) and OSDs that are running in the node to be replaced.

\$ oc get pods -n openshift-storage -o wide | grep -i <node\_name>

5. Scale down the deployments of the pods identified in the previous step. For example:

\$ oc scale deployment rook-ceph-mon-c --replicas=0 -n openshift-storage \$ oc scale deployment rook-ceph-osd-0 --replicas=0 -n openshift-storage \$ oc scale deployment --selector=app=rook-ceph-crashcollector,node\_name=<node\_name> --replicas=0 -n openshift-storage

6. Mark the node as unschedulable.

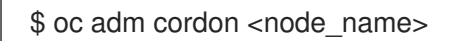

7. Remove the pods which are in Terminating state.

\$ oc get pods -A -o wide | grep -i <node\_name> | awk '{if (\$4 == "Terminating") system ("oc n " \$1 " delete pods " \$2 " --grace-period=0 " " --force ")}'

8. Drain the node.

\$ oc adm drain <node\_name> --force --delete-emptydir-data=true --ignore-daemonsets

- 9. Click **Compute**  $\rightarrow$  **Machines**. Search for the required machine.
- 10. Besides the required machine, click the Action menu (:)  $\rightarrow$  Delete Machine
- 11. Click **Delete** to confirm the machine deletion. A new machine is automatically created.
- 12. Wait for the new machine to start and transition into **Running** state.

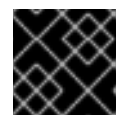

#### IMPORTANT

This activity may take at least 5-10 minutes or more.

- 13. Click **Compute → Nodes** in OpenShift Web Console, confirm if the new node is in **Ready** state.
- 14. Physically add a new device to the node.
- 15. Apply the OpenShift Data Foundation label to the new node using any one of the following:

#### From User interface

- a. For the new node, click Action Menu (:)  $\rightarrow$  Edit Labels
- b. Add cluster.ocs.openshift.io/openshift-storage and click Save.

#### From Command line interface

• Execute the following command to apply the OpenShift Data Foundation label to the new node:

\$ oc label node <new\_node\_name> cluster.ocs.openshift.io/openshift-storage=""

16. Identify the namespace where OpenShift local storage operator is installed and assign it to **local\_storage\_project** variable:

\$ local\_storage\_project=\$(oc get csv --all-namespaces | awk '{print \$1}' | grep local)

For example:

\$ local\_storage\_project=\$(oc get csv --all-namespaces | awk '{print \$1}' | grep local)
echo \$local\_storage\_project
openshift-local-storage

- 17. Add a new worker node to localVolumeDiscovery and localVolumeSet.
  - a. Update the **localVolumeDiscovery** definition to include the new node and remove the failed node.

# oc edit -n \$local\_storage\_project localvolumediscovery auto-discover-devices
[...]
nodeSelector:
nodeSelectorTerms:

```
    matchExpressions:
    key: kubernetes.io/hostname
operator: In
values:
    server1.example.com
    server2.example.com
    #- server3.example.com
    newnode.example.com
```

Remember to save before exiting the editor.

In the above example, **server3.example.com** was removed and **newnode.example.com** is the new node.

b. Determine which **localVolumeSet** to edit.

```
# oc get -n $local_storage_project localvolumeset
NAME AGE
localblock 25h
```

c. Update the **localVolumeSet** definition to include the new node and remove the failed node.

```
# oc edit -n $local_storage_project localvolumeset localblock
[...]
nodeSelector:
nodeSelectorTerms:
    - matchExpressions:
    - key: kubernetes.io/hostname
    operator: ln
    values:
    - server1.example.com
    - server2.example.com
    #- server3.example.com
    - newnode.example.com
```

Remember to save before exiting the editor.

In the above example, **server3.example.com** was removed and **newnode.example.com** is the new node.

18. Verify that the new **localblock** PV is available.

\$oc get pv | grep localblock | grep Available local-pv-551d950 512Gi RWO Delete Available localblock 26s

19. Change to the **openshift-storage** project.

\$ oc project openshift-storage

20. Remove the failed OSD from the cluster. You can specify multiple failed OSDs if required:

\$ oc process -n openshift-storage ocs-osd-removal \ -p FAILED\_OSD\_IDS=<*failed\_osd\_id>* -p FORCE\_OSD\_REMOVAL=true | oc create -n openshift-storage -f -

#### <failed\_osd\_id>

Is the integer in the pod name immediately after the **rook-ceph-osd** prefix. You can add comma separated OSD IDs in the command to remove more than one OSD, for example, **FAILED\_OSD\_IDS=0,1,2**.

21. Verify that the OSD was removed successfully by checking the status of the **ocs-osd-removaljob** pod.

A status of **Completed** confirms that the OSD removal job succeeded.

# oc get pod -l job-name=ocs-osd-removal-job -n openshift-storage

22. Ensure that the OSD removal is completed.

\$ oc logs -l job-name=ocs-osd-removal-job -n openshift-storage --tail=-1 | egrep -i 'completed removal'

Example output:

2022-05-10 06:50:04.501511 I | cephosd: completed removal of OSD 0

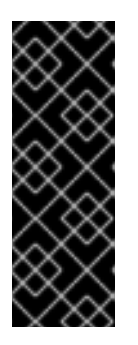

## IMPORTANT

If the **ocs-osd-removal-job** fails and the pod is not in the expected **Completed** state, check the pod logs for further debugging.

For example:

# oc logs -l job-name=ocs-osd-removal-job -n openshift-storage --tail=-1

23. Identify the PV associated with the PVC.

#oc get pv -L kubernetes.io/hostname | grep localblock | grep Released local-pv-d6bf175b 1490Gi RWO Delete Released openshift-storage/ocs-deviceset-0-data-0-6c5pw localblock 2d22h compute-1

If there is a PV in **Released** state, delete it.

# oc delete pv <persistent-volume>

For example:

#oc delete pv local-pv-d6bf175b persistentvolume "local-pv-d9c5cbd6" deleted

24. Identify the **crashcollector** pod deployment.

\$ oc get deployment --selector=app=rook-ceph-crashcollector,node\_name=failed-node-name -n openshift-storage

If there is an existing **crashcollector** pod deployment, delete it.

\$ oc delete deployment --selector=app=rook-ceph-crashcollector,node\_name=failed-nodename -n openshift-storage

25. Delete the **ocs-osd-removal-job**.

# oc delete -n openshift-storage job ocs-osd-removal-job

Example output:

job.batch "ocs-osd-removal-job" deleted

#### Verification steps

1. Execute the following command and verify that the new node is present in the output:

\$ oc get nodes --show-labels | grep cluster.ocs.openshift.io/openshift-storage= |cut -d' ' -f1

- Click Workloads → Pods, confirm that at least the following pods on the new node are in Running state:
  - csi-cephfsplugin-\*
  - csi-rbdplugin-\*
- 3. Verify that all other required OpenShift Data Foundation pods are in Running state. Ensure that the new incremental **mon** is created and is in the Running state.

\$ oc get pod -n openshift-storage | grep mon

Example output:

| 2/2 | Running           |
|-----|-------------------|
|     |                   |
| 2/2 | Running           |
|     |                   |
| 2/2 | Running           |
|     |                   |
|     | 2/2<br>2/2<br>2/2 |

OSD and Mon might take several minutes to get to the **Running** state.

4. Verify that new OSD pods are running on the replacement node.

\$ oc get pods -o wide -n openshift-storage| egrep -i new-node-name | egrep osd

5. Optional: If cluster-wide encryption is enabled on the cluster, verify that the new OSD devices are encrypted.

For each of the new nodes identified in previous step, do the following:

a. Create a debug pod and open a chroot environment for the selected host(s).

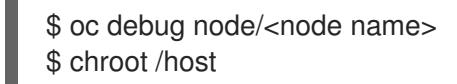

b. Run "Isblk" and check for the "crypt" keyword beside the **ocs-deviceset** name(s)

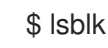

6. If verification steps fail, contact Red Hat Support.

## 2.5. REPLACING STORAGE NODES ON RED HAT VIRTUALIZATION INFRASTRUCTURE

- To replace an operational node, see Section 2.5.1, "Replacing an operational node on Red Hat Virtualization installer-provisioned infrastructure"
- To replace a failed node, see Section 2.5.2, "Replacing a failed node on Red Hat Virtualization installer-provisioned infrastructure"

## 2.5.1. Replacing an operational node on Red Hat Virtualization installer-provisioned infrastructure

Use this procedure to replace an operational node on Red Hat Virtualization installer-provisioned infrastructure (IPI).

#### Prerequisites

- Red Hat recommends that replacement nodes are configured with similar infrastructure, resources and disks to the node being replaced.
- You must be logged into the OpenShift Container Platform (RHOCP) cluster.

#### Procedure

- 1. Log in to OpenShift Web Console and click **Compute → Nodes**.
- 2. Identify the node that needs to be replaced. Take a note of its Machine Name.
- 3. Get labels on the node to be replaced.

\$ oc get nodes --show-labels | grep <node\_name>

4. Identify the mon (if any) and OSDs that are running in the node to be replaced.

\$ oc get pods -n openshift-storage -o wide | grep -i <node\_name>

5. Scale down the deployments of the pods identified in the previous step. For example:

\$ oc scale deployment rook-ceph-mon-c --replicas=0 -n openshift-storage \$ oc scale deployment rook-ceph-osd-0 --replicas=0 -n openshift-storage \$ oc scale deployment --selector=app=rook-ceph-crashcollector,node\_name=<node\_name>
--replicas=0 -n openshift-storage

6. Mark the nodes as unschedulable.

\$ oc adm cordon <node\_name>

7. Drain the node.

\$ oc adm drain <node\_name> --force --delete-emptydir-data=true --ignore-daemonsets

- 8. Click **Compute → Machines**. Search for the required machine.
- 9. Besides the required machine, click the Action menu (∶) → Delete Machine
- 10. Click **Delete** to confirm the machine deletion. A new machine is automatically created. Wait for the new machine to start and transition into Running state.

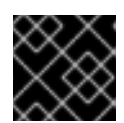

#### IMPORTANT

This activity may take at least 5-10 minutes or more.

- Click Compute → Nodes in the OpenShift web console. Confirm if the new node is in Ready state.
- 12. Physically add the new device(s) to the node.
- 13. Apply the OpenShift Data Foundation label to the new node using any one of the following:

#### From User interface

- a. For the new node, click Action Menu (∶) → Edit Labels
- b. Add cluster.ocs.openshift.io/openshift-storage and click Save.

#### From Command line interface

• Execute the following command to apply the OpenShift Data Foundation label to the new node:

\$ oc label node <new\_node\_name> cluster.ocs.openshift.io/openshift-storage=""

14. Identify the namespace where OpenShift local storage operator is installed and assign it to **local\_storage\_project** variable:

\$ local\_storage\_project=\$(oc get csv --all-namespaces | awk '{print \$1}' | grep local)

For example:

\$ local\_storage\_project=\$(oc get csv --all-namespaces | awk '{print \$1}' | grep local)
echo \$local\_storage\_project
openshift-local-storage

- 15. Add a new worker node to localVolumeDiscovery and localVolumeSet.
  - a. Update the **localVolumeDiscovery** definition to include the new node and remove the failed node.

```
# oc edit -n $local_storage_project localvolumediscovery auto-discover-devices
[...]
nodeSelector:
nodeSelectorTerms:
    matchExpressions:
        - key: kubernetes.io/hostname
        operator: ln
        values:
        - server1.example.com
        - server2.example.com
        #- server3.example.com
[...]
```

Remember to save before exiting the editor.

In the above example, **server3.example.com** was removed and **newnode.example.com** is the new node.

b. Determine which localVolumeSet to edit.

```
# oc get -n $local_storage_project localvolumeset
NAME AGE
localblock 25h
```

c. Update the **localVolumeSet** definition to include the new node and remove the failed node.

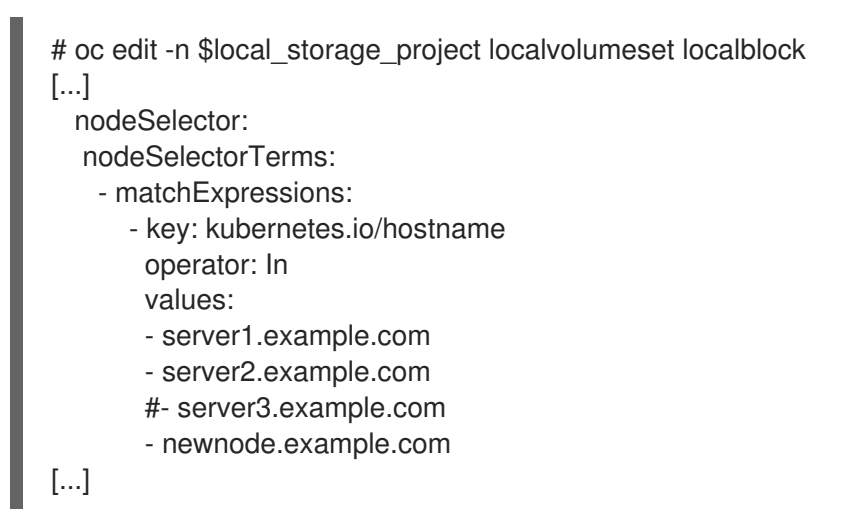

Remember to save before exiting the editor.

In the above example, **server3.example.com** was removed and **newnode.example.com** is the new node.

16. Verify that the new **localblock** PV is available.

\$oc get pv | grep localblock | grep Available local-pv-551d950 512Gi RWO Delete Available localblock 26s

17. Change to the **openshift-storage** project.

\$ oc project openshift-storage

18. Remove the failed OSD from the cluster. You can specify multiple failed OSDs if required:

\$ oc process -n openshift-storage ocs-osd-removal \ -p FAILED\_OSD\_IDS=<failed\_osd\_id> -p FORCE\_OSD\_REMOVAL=true | oc create -n openshift-storage -f -

#### <failed\_osd\_id>

Is the integer in the pod name immediately after the **rook-ceph-osd** prefix. You can add comma separated OSD IDs in the command to remove more than one OSD, for example, **FAILED\_OSD\_IDS=0,1,2**.

19. Verify that the OSD was removed successfully by checking the status of the **ocs-osd-removaljob** pod.

A status of **Completed** confirms that the OSD removal job succeeded.

# oc get pod -l job-name=ocs-osd-removal-job -n openshift-storage

20. Ensure that the OSD removal is completed.

\$ oc logs -l job-name=ocs-osd-removal-job -n openshift-storage --tail=-1 | egrep -i 'completed removal'

Example output:

2022-05-10 06:50:04.501511 I | cephosd: completed removal of OSD 0

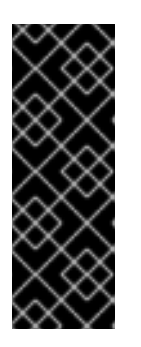

## IMPORTANT

If the **ocs-osd-removal-job** fails and the pod is not in the expected **Completed** state, check the pod logs for further debugging.

For example:

# oc logs -l job-name=ocs-osd-removal-job -n openshift-storage --tail=-1

21. Identify the PV associated with the PVC.

# oc get pv -L kubernetes.io/hostname | grep localblock | grep Released local-pv-d6bf175b 512Gi RWO Delete Released openshift-storage/ocs-deviceset-0-data-0-6c5pw localblock 2d22h server3.example.com

If there is a PV in **Released** state, delete it.

# oc delete pv <persistent-volume>

For example:

# oc delete pv local-pv-d6bf175b persistentvolume "local-pv-d6bf175b" deleted

22. Identify the **crashcollector** pod deployment.

\$ oc get deployment --selector=app=rook-ceph-crashcollector,node\_name=failed-node-name -n openshift-storage

If there is an existing **crashcollector** pod, delete it.

\$ oc delete deployment --selector=app=rook-ceph-crashcollector,node\_name=failed-nodename -n openshift-storage

23. Delete the **ocs-osd-removal** job.

# oc delete -n openshift-storage job ocs-osd-removal-job

Example output:

job.batch "ocs-osd-removal-job" deleted

#### Verification steps

1. Execute the following command and verify that the new node is present in the output:

\$ oc get nodes --show-labels | grep cluster.ocs.openshift.io/openshift-storage= |cut -d' ' -f1

- Click Workloads → Pods, confirm that at least the following pods on the new node are in Running state:
  - csi-cephfsplugin-\*
  - csi-rbdplugin-\*
- 3. Verify that all other required OpenShift Data Foundation pods are in Running state. Ensure that the new incremental **mon** is created and is in the Running state.

\$ oc get pod -n openshift-storage | grep mon

Example output:

| rook-ceph-mon-a-cd575c89b-b6k66  | 2/2 | Running 0 38m  |
|----------------------------------|-----|----------------|
| rook-ceph-mon-b-6776bc469b-tzzt8 | 2/2 | Running 0 38m  |
| rook-ceph-mon-d-5ff5d488b5-7v8xh | 2/2 | Running 0 4m8s |

OSD and Mon might take several minutes to get to the **Running** state.

4. Verify that new OSD pods are running on the replacement node.
\$ oc get pods -o wide -n openshift-storage| egrep -i new-node-name | egrep osd

5. Optional: If cluster-wide encryption is enabled on the cluster, verify that the new OSD devices are encrypted.

For each of the new nodes identified in previous step, do the following:

a. Create a debug pod and open a chroot environment for the selected host(s).

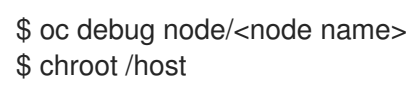

b. Run "lsblk" and check for the "crypt" keyword beside the **ocs-deviceset** name(s)

\$ lsblk

6. If verification steps fail, contact Red Hat Support.

# 2.5.2. Replacing a failed node on Red Hat Virtualization installer-provisioned infrastructure

Perform this procedure to replace a failed node which is not operational on Red Hat Virtualization installer-provisioned infrastructure (IPI) for OpenShift Data Foundation.

### Prerequisites

- Red Hat recommends that replacement nodes are configured with similar infrastructure, resources and disks to the node being replaced.
- You must be logged into the OpenShift Container Platform (RHOCP) cluster.

#### Procedure

- 1. Log in to OpenShift Web Console and click Compute → Nodes.
- 2. Identify the node that needs to be replaced. Take a note of its Machine Name.
- 3. Get the labels on the node to be replaced.

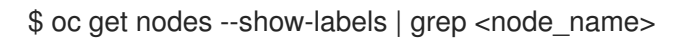

4. Identify the mon (if any) and OSDs that are running in the node to be replaced.

\$ oc get pods -n openshift-storage -o wide | grep -i <node\_name>

5. Scale down the deployments of the pods identified in the previous step. For example:

\$ oc scale deployment rook-ceph-mon-c --replicas=0 -n openshift-storage \$ oc scale deployment rook-ceph-osd-0 --replicas=0 -n openshift-storage \$ oc scale deployment --selector=app=rook-ceph-crashcollector,node\_name=<node\_name> --replicas=0 -n openshift-storage 6. Mark the node as unschedulable.

\$ oc adm cordon <node\_name>

7. Remove the pods which are in the **Terminating** state.

\$ oc get pods -A -o wide | grep -i <node\_name> | awk '{if (\$4 == "Terminating") system ("oc - n " \$1 " delete pods " \$2 " --grace-period=0 " " --force ")}'

8. Drain the node.

\$ oc adm drain <node\_name> --force --delete-emptydir-data=true --ignore-daemonsets

- 9. Click **Compute → Machines**. Search for the required machine.
- 10. Besides the required machine, click the Action menu (:) → Delete Machine.
- 11. Click **Delete** to confirm the machine deletion. A new machine is automatically created. Wait for the new machine to start and transition into Running state.

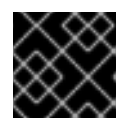

## IMPORTANT

This activity may take at least 5-10 minutes or more.

- 12. Click Compute → Nodes in the OpenShift web console. Confirm if the new node is in Ready state.
- 13. Physically add the new device(s) to the node.
- 14. Apply the OpenShift Data Foundation label to the new node using any one of the following:

#### From User interface

- a. For the new node, click Action Menu ( : )  $\rightarrow$  Edit Labels.
- b. Add cluster.ocs.openshift.io/openshift-storage and click Save.

#### From Command line interface

• Execute the following command to apply the OpenShift Data Foundation label to the new node:

\$ oc label node <new\_node\_name> cluster.ocs.openshift.io/openshift-storage=""

15. Identify the namespace where OpenShift local storage operator is installed and assign it to **local\_storage\_project** variable:

\$ local\_storage\_project=\$(oc get csv --all-namespaces | awk '{print \$1}' | grep local)

For example:

\$ local\_storage\_project=\$(oc get csv --all-namespaces | awk '{print \$1}' | grep local)
echo \$local\_storage\_project
openshift-local-storage

- 16. Add a new worker node to localVolumeDiscovery and localVolumeSet.
  - a. Update the **localVolumeDiscovery** definition to include the new node and remove the failed node.

| # oc edit -n \$local_storage_project localvolumediscovery auto-discover-devices |
|---------------------------------------------------------------------------------|
| []                                                                              |
| nodeSelector:                                                                   |
| nodeSelectorTerms:                                                              |
| - matchExpressions:                                                             |
| - key: kubernetes.io/hostname                                                   |
| operator: In                                                                    |
| values:                                                                         |
| - server1.example.com                                                           |
| - server2.example.com                                                           |
| #- server3.example.com                                                          |
| - newnode.example.com                                                           |
| []                                                                              |

Remember to save before exiting the editor.

In the above example, **server3.example.com** was removed and **newnode.example.com** is the new node.

b. Determine which **localVolumeSet** to edit.

# oc get -n \$local\_storage\_project localvolumeset NAME AGE localblock 25h

c. Update the **localVolumeSet** definition to include the new node and remove the failed node.

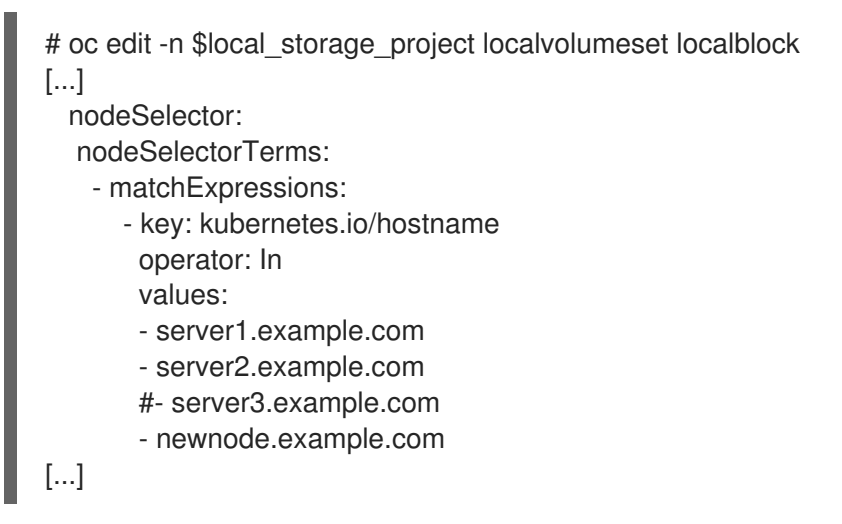

Remember to save before exiting the editor.

In the above example, **server3.example.com** was removed and **newnode.example.com** is the new node.

17. Verify that the new **localblock** PV is available.

\$oc get pv | grep localblock | grep Available local-pv-551d950 512Gi RWO Delete Available localblock 26s

18. Change to the **openshift-storage** project.

\$ oc project openshift-storage

19. Remove the failed OSD from the cluster. You can specify multiple failed OSDs if required:

\$ oc process -n openshift-storage ocs-osd-removal \ -p FAILED\_OSD\_IDS=<*failed\_osd\_id>* -p FORCE\_OSD\_REMOVAL=true | oc create -n openshift-storage -f -

#### <failed\_osd\_id>

Is the integer in the pod name immediately after the **rook-ceph-osd** prefix. You can add comma separated OSD IDs in the command to remove more than one OSD, for example, **FAILED\_OSD\_IDS=0,1,2**.

20. Verify that the OSD was removed successfully by checking the status of the **ocs-osd-removal**job pod.

A status of **Completed** confirms that the OSD removal job succeeded.

# oc get pod -l job-name=ocs-osd-removal-job -n openshift-storage

21. Ensure that the OSD removal is completed.

\$ oc logs -l job-name=ocs-osd-removal-job -n openshift-storage --tail=-1 | egrep -i 'completed removal'

Example output:

2022-05-10 06:50:04.501511 I | cephosd: completed removal of OSD 0

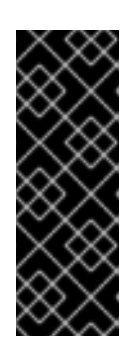

#### IMPORTANT

If the **ocs-osd-removal-job** fails and the pod is not in the expected **Completed** state, check the pod logs for further debugging.

For example:

# oc logs -l job-name=ocs-osd-removal-job -n openshift-storage --tail=-1

22. Identify the PV associated with the PVC.

# oc get pv -L kubernetes.io/hostname | grep localblock | grep Released local-pv-d6bf175b 512Gi RWO Delete Released openshift-storage/ocs-deviceset-0-data-0-6c5pw localblock 2d22h server3.example.com If there is a PV in Released state, delete it.

# oc delete pv <persistent-volume>

For example:

# oc delete pv local-pv-d6bf175b persistentvolume "local-pv-d6bf175b" deleted

23. Identify the **crashcollector** pod deployment.

\$ oc get deployment --selector=app=rook-ceph-crashcollector,node\_name=failed-node-name -n openshift-storage

If there is an existing crashcollector pod deployment, delete it.

\$ oc delete deployment --selector=app=rook-ceph-crashcollector,node\_name=failed-nodename -n openshift-storage

24. Delete the **ocs-osd-removal** job.

# oc delete -n openshift-storage job ocs-osd-removal-job

Example output:

job.batch "ocs-osd-removal-job" deleted

#### Verification steps

1. Execute the following command and verify that the new node is present in the output:

\$ oc get nodes --show-labels | grep cluster.ocs.openshift.io/openshift-storage= |cut -d' ' -f1

- Click Workloads → Pods, confirm that at least the following pods on the new node are in Running state:
  - csi-cephfsplugin-\*
  - csi-rbdplugin-\*
- 3. Verify that all other required OpenShift Data Foundation pods are in Running state. Ensure that the new incremental **mon** is created and is in the Running state.

\$ oc get pod -n openshift-storage | grep mon

Example output:

| rook-ceph-mon-a-cd575c89b-b6k66  | 2/2 | Running 0 | 38m  |
|----------------------------------|-----|-----------|------|
| rook-ceph-mon-b-6776bc469b-tzzt8 | 2/2 | Running 0 | 38m  |
| rook-ceph-mon-d-5ff5d488b5-7v8xh | 2/2 | Running 0 | 4m8s |

OSD and Mon might take several minutes to get to the **Running** state.

4. Verify that new OSD pods are running on the replacement node.

\$ oc get pods -o wide -n openshift-storage| egrep -i new-node-name | egrep osd

5. Optional: If cluster-wide encryption is enabled on the cluster, verify that the new OSD devices are encrypted.

For each of the new nodes identified in previous step, do the following:

a. Create a debug pod and open a chroot environment for the selected host(s).

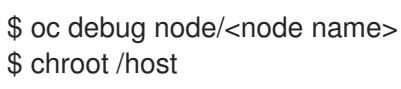

b. Run "Isblk" and check for the "crypt" keyword beside the **ocs-deviceset** name(s)

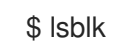

6. If verification steps fail, contact Red Hat Support.